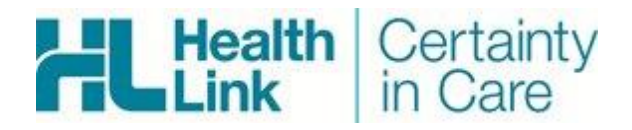

# RMS Referral Management System

# RMS ADMINISTRATOR GUIDE

Version 1.10.0

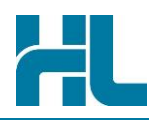

## Copyright © HealthLink Group Limited 2019

All rights reserved. No reproduction, transmission, transcription, storage in a retrieval system, or translation into any language or by any means, electronic, mechanical, optical, chemical, manual, or otherwise, any part of this document without express written permission of HealthLink Company Limited.

## **Liability Notice**

Every effort has been made to ensure that the information in this document, supplied by HealthLink Group Limited, is accurate and complete. However, as use and interpretation of this document is beyond the control of HealthLink Group Limited, no liability, either direct or consequential, can be entertained by HealthLink Group Limited, its agents, or its suppliers.

## Contents

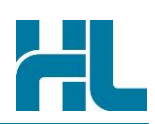

| 1       | lcon       | used in this Guide                                       | 5        |
|---------|------------|----------------------------------------------------------|----------|
| 2       | Intro      |                                                          | 6        |
| 2.      | 2 1        | RMS Overview                                             | 6        |
|         | 2.1        | Administration within RMS                                | 6        |
| 3       | Mos        | sage Maintenance                                         | 0<br>8   |
| 5.      | 2 1        |                                                          | <b>0</b> |
|         | 2.1        | Elitering the massage list                               | 0        |
|         | 3.2        | <ul> <li>2.2.1 Record message</li> </ul>                 | 9        |
|         |            |                                                          | 9        |
|         |            | 2.2.2 Calicel message                                    | 9        |
|         |            | 3.2.5 Revive Calicelled messages                         |          |
| 4       |            | 5.2.4 View message                                       | 10       |
| 4.<br>5 | Sor        | rian Salaatian                                           | 11       |
| 5.      | Serv       |                                                          | 14       |
|         | 5.1<br>5.0 |                                                          | 14       |
|         | 5.Z        |                                                          | 14       |
|         | 5.3        | Creating a new service                                   | 10       |
|         | 5.4        | Updating an existing service.                            | 17       |
|         | 5.5        | Merging service with another service                     | 18       |
|         | 5.6        | Deleting a service                                       | 19       |
| 6.      | Faci       | lity Selection                                           | 20       |
|         | 6.1        | Accessing facility type console                          | 20       |
|         | 6.2        | The facility selection Console                           | 20       |
|         | 6.3        | Creating a new facility                                  | 21       |
|         | 6.4        | Updating an existing facility                            | 23       |
|         | 6.5        | Merging a referral's facility type with another facility | 24       |
|         | 6.6        | Deleting a facility                                      | 25       |
| 7.      | Stat       | us Selection                                             | 26       |
|         | 7.1        | Accessing the status type console                        | 26       |
|         | 7.2        | The Status Selection console                             | 26       |
|         | 7.3        | Creating a new Status Type                               | 28       |
|         | 7.4        | Updating an existing status                              | 29       |
|         | 7.5        | Merging status with another status                       | 30       |
| 8.      | Prio       | rity Selection                                           | 32       |
|         | 8.1        | The priority selection Console                           | 32       |
|         | 8.2        | Updating an existing priority                            | 33       |
|         | 8.3        | Merging priority with another priority                   | 35       |
| 9.      | Trar       | nsition Screen Maintenance                               | 36       |

# Contents

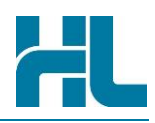

|     | 9.1   | Accessing the transition screen console            | . 36 |
|-----|-------|----------------------------------------------------|------|
|     | 9.2   | The transition screen Console                      | . 36 |
|     | 9.3   | Updating an existing Transition screen             | . 37 |
| 10. | Worl  | kflow Maintenance                                  | . 38 |
|     | 10.1  | Accessing the workflow console                     | . 38 |
|     | 10.2  | The workflow Console                               | . 38 |
|     | 10.3  | Creating a new workflow                            | . 40 |
|     | 10.4  | Updating an existing workflow                      | . 42 |
| 11. | Role  | Maintenance                                        | . 44 |
|     | 11.1  | Accessing the role maintenance console             | . 44 |
|     | 11.2  | The Role Maintenance Console                       | . 44 |
|     | 11.3  | Updating an existing role to add/change workflow   | . 46 |
| 12. | Refe  | rral Outcome Maintenance                           | . 47 |
|     | 12.1  | Accessing the referral outcome maintenance console | . 47 |
|     | 12.2  | The Referral Outcome console                       | . 47 |
|     | 12.3  | Creating a new referral outcome                    | . 48 |
|     | 12.4  | Updating an existing referral outcome              | . 49 |
| 13. | Clini | c Location Maintenance                             | . 51 |
|     | 13.1  | Accessing the clinic location maintenance console  | . 51 |
|     | 13.2  | The clinic location Console                        | . 51 |
|     | 13.3  | Creating a new clinic location                     | . 53 |
|     | 13.4  | Updating an existing clinic location               | . 53 |
| 14. | Help  |                                                    | . 55 |
|     | 14.1  | HealthLink Support Details                         | . 55 |
|     |       | 14.1.1 Phone                                       | . 55 |
|     |       | 14.1.2 Fax                                         | . 55 |
|     |       | 14.1.3 Email                                       | . 55 |
|     |       | 14.1.4 Website                                     | . 55 |

## Icons used in this Guide

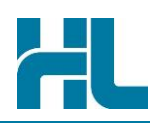

# 1. Icons used in this Guide

You will see helpful icons used in this guide to draw attention to a subject, action or information.

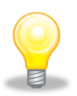

The light bulb icon indicates information that assists the process being described.

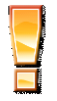

The exclamation icon highlights a warning or an action you need to take. When you see this icon, pay attention and proceed with caution.

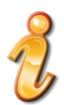

The 'i' for information icon indicates an area that assists in a decision.

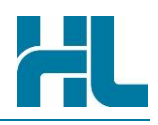

## 2. Introduction

## 2.1 RMS Overview

The RMS web portal provides a simple and secure way to immediately receive and manage HealthLink's electronic referrals from Primary and Specialist care providers. Once received, referrals can be printed, reviewed, responded to, prioritised, and triaged. Progress can be tracked and audited, in a customisable system to meet your referral-handling needs.

## **Customise RMS**

RMS easily fits in with, and optimises, your referral management processes, taking into account services, statuses and priorities. User roles can be associated with a specific referral management step and a referral can be transitioned using site-configured pathways. When referrals transition through the configured pathway, additional prompts or confirmation screens can be triggered.

## **Receive referrals in Real Time**

Referrals are available in RMS as soon as they are submitted from the practice and instant acknowledgment is sent back to the referrer on initial receipt. Images and related documents can come through with referrals and be downloaded. Individual referrals can be sorted and searched on a number of criteria, making it easier to locate a particular referral or segregate referrals by groups or departments involved in processing the referral.

## Manage referrals efficiently

Referrals can be efficiently triaged using your own site-configured pathways. All actions taken or notes made regarding referrals are available using shared progress and triage notes incorporated into the referral view. Status Update Messages can be sent to the referrer as desired or on demand.

## Audit and track

Status Update Messages sent, the acknowledgement received, user access and actions can be fully audited and tracked in RMS.

## 2.2 Administration within RMS

Administration Options are displayed under the RMS 'Admin' Menu.

| 1 |
|---|
| Y |

**Note**: Only Administrators have access to the Admin section of RMS. If there is no admin menu option shown, then you don't have administrator access for RMS.

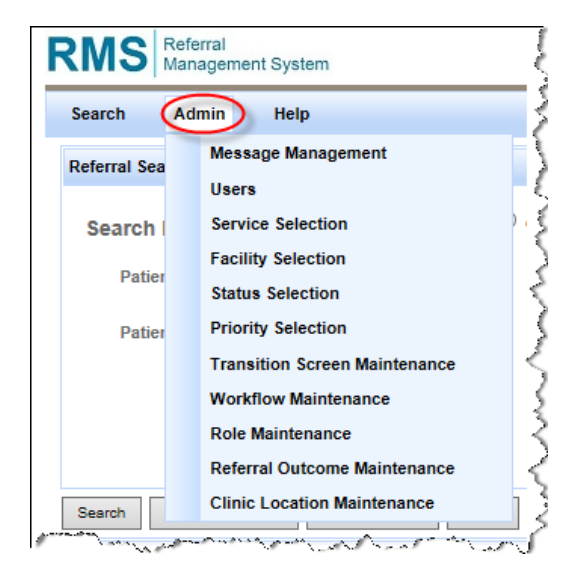

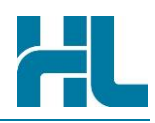

There are a number of useful activities that can be completed by administrators with RMS. These activities are primarily broken down into specific areas:

| Area                             | Explanation                                                                                                    |
|----------------------------------|----------------------------------------------------------------------------------------------------|
| Message Maintenance              | To support RMS administrators with monitoring messages and to assist with any required remedial action for message delivery problems. |
| Users                            | Create and maintain users and their roles in RMS.                                                                                     |
| Service Selection                | Create and maintain the services or departments a referral can be assigned to in RMS.                                                 |
| Facility Selection               | Create and maintain the facilities or locations a referral in a service can be assigned to in RMS.                                    |
| Status Selection                 | Create and maintain the status a referral can be assigned to in RMS.                                                                  |
| Priority Selection               | Create and maintain the priority a referral can be assigned to in RMS.                                                                |
| Transition Screen<br>Maintenance | Used to define screens available during the referral transition steps.                                                                |
| Workflow Maintenance             | Create and maintain the transition workflow steps.                                                                                    |
| Role Maintenance                 | Used to define available user roles and to specify which user roles have access to the transition workflow steps.                     |
| Referral Outcome<br>Maintenance  | Create and maintain the referral outcome field values on the triage screen.                                                           |
| Clinic Location<br>Maintenance   | Create and maintain the clinic location field values on the triage screen.                                                            |

The following sections will guide you through the different administrator features available within RMS.

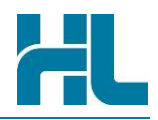

## 3. Message Maintenance

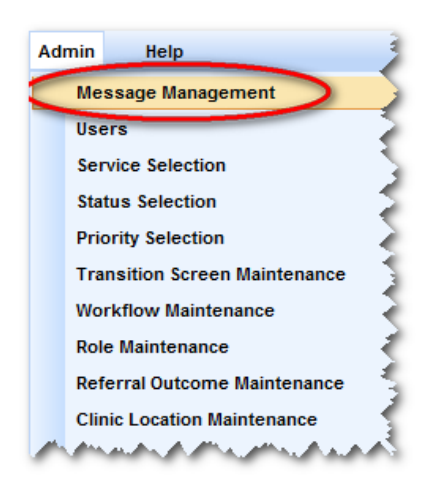

RMS supports the creation of status update messages by users as an additional activity when recording progress against a referral. These status update messages are sent via RMS's HealthLink EDI account to the EDI account associated to the referrer recorded within the original referral. Upon successful delivery of the status update message to the referrer's HealthLink EDI account the message will be processed by the practice's EMR software with the message being allocated to both the Referrer's and

Messages are sent via the HealthLink store and forward infrastructure. With a store and forward mechanism messages are not sent and acknowledged in real-time, but rather go through a number of message queues where they are retained until the recipient connects to the relevant queue and retrieves the message.

While this approach provides a robust and easy to implement process to manage message delivery, it does come with the need to monitor the delivery status of each message sent so that the sender can verify that the message has been delivered successfully.

Patient's inbox.

To support RMS administrators with monitoring messages and to assist with any required remedial action for message delivery problems, RMS includes a message management module. The following activities can be completed within the message management module:

## 3.1 List messages

When users access the message management module they are initially presented with a list of messages sent and received by RMS, refer to the example screen below:

| Sender                                                                                                    |                                                                                         | Recipient                                                                                                    |                                                                                                    |                                                                                                    |                                |                                                                                                    |                                                                                     |                                                                                  |                                                                      |
|----------------------------------------------------------------------------------------------------|-----------------------------------------------------------------------------------------|----------------------------------------------------------------------------------------------------|----------------------------------------------------------------------------------------------------|----------------------------------------------------------------------------------------------------|--------------------------------|----------------------------------------------------------------------------------------------------|-------------------------------------------------------------------------------------|----------------------------------------------------------------------------------|----------------------------------------------------------------------|
| Date Time From                                                                                                    | 03-Jan-2011 00:00                                                                       | Date Time To                                                                                                    |                                                                                                    |                                                                                                    |                                |                                                                                                    |                                                                                     |                                                                                  |                                                                      |
| Show problem mess                                                                                                    | ages only                                                                               | Include cancelled correspo                                                                                                    | ndence                                                                                                    |                                                                                                    |                                |                                                                                                    |                                                                                     |                                                                                  |                                                                      |
| earch Reset Clear                                                                                                    |                                                                                         |                                                                                                    |                                                                                                    |                                                                                                    |                                |                                                                                                    |                                                                                     |                                                                                  |                                                                      |
|                                                                                                    |                                                                                         |                                                                                                    |                                                                                                    |                                                                                                    |                                |                                                                                                    |                                                                                     |                                                                                  |                                                                      |
|                                                                                                    |                                                                                         |                                                                                                    |                                                                                                    |                                                                                                    |                                |                                                                                                    |                                                                                     |                                                                                  |                                                                      |
| essage Management                                                                                                    | Search Results                                                                          |                                                                                                    |                                                                                                    |                                                                                                    |                                |                                                                                                    |                                                                                     |                                                                                  |                                                                      |
| essage Management                                                                                                    | Search Results                                                                          | Message ID <sup>‡</sup>                                                                                                    | Type *                                                                                                    | Referral ID <sup>\$</sup>                                                                                                    | Author *                       | Sender ¢                                                                                                | Recipient <sup>\$</sup>                                                             | <u>State</u> ¢                                                                   | Action                                                               |
| essage Management<br><u>Creation Date</u> <sup>¢</sup><br>15-Jan-2011 18:12                                                                                                    | Search Results                                                                          | Message ID *<br>NLER-26610:11011518124300                                                                                                    | Type *<br>Update (out) (7)                                                                                                    | Referral ID ¢                                                                                                    | Author +                       | <u>Sender</u> <sup>¢</sup><br>gingming                                                                  | Recipient +                                                                         | <u>State</u> ¢<br>Send Error                                                     | Action                                                               |
| Creation Date<br>Creation Date<br>15-Jan-2011 18:12<br>14-Jan-2011 19:13                                                                                                    | Search Results                                                                          | Message ID *<br>NLER-26610:11011518124300<br>NLER-26610:110114191314                                                                                                    | Type *<br>Update (out) (7)<br>eReferral (in) (7)                                                                                                    | Referral ID<br>NLER-26610<br>NLER-26610                                                                                                    | Author <sup>¢</sup><br>hiknet  | Sender *<br>gingming<br>ma65test                                                                        | Recipient *<br>ma65test<br>ndhberef                                                 | State *<br>Send Error<br>Received                                                | Action<br>View Resend Cancel<br>View                                 |
| essage Management<br><u>Creation Date</u><br>15-Jan-2011 18:12<br>14-Jan-2011 19:13<br>14-Jan-2011 19:07                                                                                                    | Search Results           Last Sent Date         +           15-Jan-2011 18:29         + | Message ID <sup>+</sup><br>NLER-26610:11011518124300<br>NLER-26609:110114191314<br>NLER-26609:110114190733                                                                                                    | Type *<br>Update (out) (7)<br>eReferral (in) (7)<br>eReferral (in) (7)                                                                                                    | Referral ID         *           NLER-26610            NLER-26609                                                                                                    | Author *                       | Sender *<br>gingming<br>ma65test<br>ma65test                                                            | Recipient *<br>ma65test<br>ndhberef<br>ndhberef                                     | Send Error<br>Received<br>Received                                               | Action<br>View Resend Cancel<br>View<br>View                         |
| Creation Date<br>(Creation Date<br>(15-Jan-2011 18:12<br>14-Jan-2011 19:13<br>14-Jan-2011 19:07<br>14-Jan-2011 16:08                                                                                                  | Search Results                                                                          | Message ID *<br>NLER-26610:11011518124300<br>NLER-26610:110114191314<br>NLER-26609:110114190733<br>NLER-26609:110114100722                                                                                                    | Type            Update (out) (7)         eReferral (in) (7)           eReferral (in) (7)         eReferral (in) (7)                                                                                           | Referral ID           NLER-26610           NLER-26610           NLER-26609           NLER-26608                                                                                       | Author <sup>\$</sup><br>hiknet | Sender<br>gingming<br>ma65test<br>ma65test<br>ma65test                                                  | Recipient *<br>ma6Stest<br>ndhberef<br>ndhberef<br>ndhberef                         | Send Error<br>Received<br>Received<br>Received                                   | Action<br>View Resend Cancel<br>View<br>View<br>View                 |
| Creation Date         *           15-Jan-2011 18:12         *           14-Jan-2011 19:13         *           14-Jan-2011 19:07         *           14-Jan-2011 16:08         *           14-Jan-2011 16:08         * | Search Results                                                                          | Message ID *<br>NLER-26610:11011518124300<br>NLER-26610:110114191314<br>NLER-26609:110114190733<br>NLER-26609:110114160822<br>NLER-26607:110114160721                                                                                                    | Type         •           Update (out) (7)         eReferral (in) (7)           eReferral (in) (7)         eReferral (in) (7)           eReferral (in) (7)         eReferral (in) (7)                          | Referral ID           NLER-26610           NLER-26610           NLER-26609           NLER-26608           NLER-26608                                                                  | Author ¢<br>hiknet             | Sender<br>gingming<br>ma65test<br>ma65test<br>ma65test<br>ma65test                                      | Recipient *<br>ma65test<br>ndhberef<br>ndhberef<br>ndhberef                         | State *<br>Send Error<br>Received<br>Received<br>Received<br>Received            | Action<br>View Resend Cancel<br>View<br>View<br>View<br>View         |
| Creation Date +<br>15-Jan-2011 18:12<br>14-Jan-2011 18:13<br>14-Jan-2011 19:07<br>14-Jan-2011 16:07<br>14-Jan-2011 15:40                                                                                              | Search Results                                                                          | Message ID         *           NLER-26610:11011518124300         NLER-26610:110114191314           NLER-26609:110114190733         NLER-26608:110114160822           NLER-26608:110114160721         NLER-26608:110114154001                                                                   | Type           Update (out) (7)           eReferral (in) (7)           eReferral (in) (7)           eReferral (in) (7)           eReferral (in) (7)           eReferral (in) (7)                              | Referral ID         *           NLER-26610         NLER-26610           NLER-26609         NLER-26609           NLER-26608         NLER-26607           NLER-26606         NLER-26606 | Author <sup>©</sup><br>hiknet  | Sender<br>gingming<br>ma65test<br>ma65test<br>ma65test<br>ma65test<br>ma65test                          | Recipient *<br>ma65test<br>ndhberef<br>ndhberef<br>ndhberef<br>ndhberef<br>ndhberef | State  Send Error Received Received Received Received Received Received          | Action<br>View Resend Cancel<br>View<br>View<br>View<br>View<br>View |
| Creation Date *<br>15-Jan-2011 18:12<br>14-Jan-2011 19:13<br>14-Jan-2011 19:07<br>14-Jan-2011 16:08<br>14-Jan-2011 15:40<br>14-Jan-2011 14:40                                                                         | Search Results                                                                          | Message ID         *           NLER-26610:11011518124300         NLER-26609:110114191314           NLER-26609:110114190733         NLER-26609:110114180022           NLER-26609:110114180022         NLER-26609:110114180021           NLER-26609:110114180011         NLER-26609:110114184001 | Type           Update (out) (7)           eReferral (in) (7)           eReferral (in) (7)           eReferral (in) (7)           eReferral (in) (7)           eReferral (in) (7)           eReferral (in) (7) | Referral ID           NLER-26610           NLER-26609           NLER-26609           NLER-26609           NLER-26609           NLER-26609           NLER-26605           NLER-26605   | Author <sup>¢</sup><br>hiknet  | Sender <sup>¢</sup><br>gingming<br>ma65test<br>ma65test<br>ma65test<br>ma65test<br>ma65test<br>ma65test | Recipient *<br>ma65test<br>ndhberef<br>ndhberef<br>ndhberef<br>ndhberef<br>ndhberef | State  Send Error Received Received Received Received Received Received Received | Action<br>View Resent Cancel<br>View<br>View<br>View<br>View<br>View |

By default, the search is configured to return a list of all messages sent and received in the last two weeks, there are a number of search options that can be used to restrict the list of messages to those relevant for current review.

## Message Maintenance

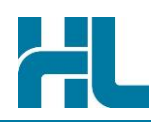

The following status can be associated with a message:

- Received the message has been successfully received and acknowledged by the recipient
- Sent the message was sent successfully but a successful delivery acknowledgement hasn't been received yet.
- Sent (Overdue) the message was sent successfully but a successful delivery acknowledgement hasn't been received yet and has been marked as overdue as no response was received within 48 hours of sending the message.
- Send Error The was a problem sending this message, the error can be seen by viewing the message

## 3.2 Filtering the message list

The following items can be specified to limit the messages that will be displayed for review:

- Sender (The EDI account of the message sender, useful when looking for referrals from a particular practice)
- Recipient (The EDI account of the message recipient, useful when reviewing messages sent to a particular practice)
- Date Time from (filters based on when the message was either sent or received using the date/time supplied as a starting point)
- Date Time to (filters based on when the message was either sent or received using the date supplied as an end point)
- Note: If left blank, this indicates that all messages up to the current date / time should be returned
- Show problem messages only (Limits the view to messages that haven't been delivered successfully)
- Include cancelled correspondence (Use this option to review messages that have previously been marked as cancelled)
- Note: Cancelled messages are those that have been cancelled by an administrator after they failed delivery)

Administrators will generally be interested in monitoring messages that haven't been successfully delivered to GP's. These messages can be easily reviewed by selecting the 'Show problem messages only'. This option will then filter to only those messages that couldn't be delivered successfully.

## 3.2.1 Resend message

Use this option if you wish to re-send a message that hasn't received a successful delivery acknowledgement from the recipient. This option is useful where a message has been lost in transmission and should only be used after allowing an appropriate delivery time.

## 3.2.2 Cancel message

The Cancel message action has been included to allow administrators the ability to cancel a message if resend attempts fail to deliver the message correctly, this option should only be used after the administrator has confirmed an alternative approach has been used to convey the information within the status message to the impacted recipient, e.g. either via a call to the GPs practice manager or by sending a copy via fax. Note: Cancelled messages can be "revived" if they were marked as cancelled in error.

#### 3.2.3 Revive Cancelled messages

If a message has been marked as cancelled it can be re-instated by using the 'Revive' action from within the message management console. Note: To view previously cancelled messages click the 'Include cancelled

# Message Maintenance

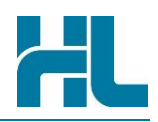

correspondence' within the filter options. Below is an example filter screen with a cancelled message that can be revived:

| Message Management Searc | Message Management Search Filter * |                               |                  |               |          |          |             |                |             |
|--------------------------|------------------------------------|-------------------------------|------------------|---------------|----------|----------|-------------|----------------|-------------|
| Sender                   | Recip                              | pient                         |                  |               |          |          |             |                |             |
| Date Time From           | 01-Jan-2011 00:00 📃 Date 1         | Time To                       |                  |               |          |          |             |                |             |
| Show problem messages    | s only 🕅 Includ                    | de cancelled correspondence 🔽 |                  |               |          |          |             |                |             |
| Search Reset Clear       |                                    |                               |                  |               |          |          |             |                |             |
| Message Management Searc | ch Results                         |                               |                  |               |          |          |             |                |             |
| Creation Date            | Last Sent Date                     | Message ID *                  | Type •           | Referral ID • | Author • | Sender • | Recipient • | <u>State</u> • | Action      |
| 15-Jan-2011 18:12        | 15-Jan-2011 18:13                  | NLER-26610:11011518124300     | Update (out) (7) | NLER-26610    | hlknet   | gingming | ma65test    | Send Error     | View Revive |

## 3.2.4 View message

The administrator can view the original message by using the "view" message action within the message list. Where an error has occurred during the delivery of the message the error will also be displayed for their review. If you have any questions about the nature of the message presented please contact the HealthLink support desk and provide a copy of the error for their comment.

Below is an example of the of the message view screen:

| us. Transaction ID | WRP-11491                                                                                                    | Message Type                                                                                                    | Update                                                                                      | Sender                    | RMS Lite          |  |
|--------------------|----------------------------------------------------------------------------------------------------|----------------------------------------------------------------------------------------------------|---------------------------------------------------------------------------------------------|---------------------------|-------------------|--|
| lessage ID         | WRP-11491:10120316015300                                                                                                    | Message State Type                                                                                                    | Send Error                                                                                  | Recipient                 | ma65test          |  |
| eply to Message ID |                                                                                                    | Message Direction                                                                                                    | Outbound                                                                                    | Author                    | hiknet            |  |
| eferral ID         | WRP-11491                                                                                                    | Is Cancelled                                                                                                    | False                                                                                       | Last Sent Username        | hlknet            |  |
| reation Date Time  | 03-Dec-2010 16:01                                                                                                    | Is Test Message                                                                                                    | True                                                                                        | Date Time Last Sent       | 06-Dec-2010 12:30 |  |
| essage Summary     | The referral has been updated with the fol                                                                                                    | lowing details:                                                                                                    |                                                                                             | *                         |                   |  |
|                    | Referral ID: WRP-11491<br>Service: Mental Health<br>Priority: Unspecified<br>Status: Received<br>Date: 03-Dec-2010 16:01                                                                                                    |                                                                                                    |                                                                                             |                           |                   |  |
|                    | Comments:                                                                                                    |                                                                                                    |                                                                                             | ~                         |                   |  |
| ror Details        | Error occurred while sending referral upda<br>Code: VALIDATIONFAIL<br>Details:[0] InvalidMessageError: [HMSEDS-3<br>exist in the list of Web Service accounts<br>[1] LDAFLockupException: The request message's send<br>Service accounts or request message's send | te: Fault occured<br>0006] The request message<br>or request message's send<br>ge's sender namespace doe<br>er is not web-service con | 's sender namespace does<br>er is not web-service co<br>s not exist in the list<br>figured. | <pre>* s not of Web</pre> |                   |  |
|                    |                                                                                                    |                                                                                                    |                                                                                             |                           |                   |  |

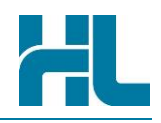

# 4. Users

| Adı | nin  | Help                                                                                                    | 1    |
|-----|------|----------------------------------------------------------------------------------------------------|------|
|     | Me   | ssage Management                                                                                                    | 2    |
| <   | Use  | ers                                                                                                    | 1    |
|     | Ser  | rvice Selection                                                                                                    | 15   |
|     | Sta  | tus Selection                                                                                                    | - 5  |
|     | Pric | ority Selection                                                                                                    | - 3  |
|     | Tra  | nsition Screen Maintenance                                                                                                    | -5   |
|     | Wo   | rkflow Maintenance                                                                                                    | -5   |
|     | Rol  | e Maintenance                                                                                                    | 1    |
|     | Ref  | ferral Outcome Maintenance                                                                                                    | 2    |
|     | Clir | nic Location Maintenance                                                                                                    | 1    |
| M., |      | and the second second s | شين. |

The Users menu option allows new users to be setup in RMS and the maintenance of existing users to be facilitated. Specific functions include:

- Search for an existing user
- Create a new user
- Assigning roles
- Assigning facilities \ services
- Viewing user activity in RMS
- Changing a user's password
- Disabling an active user
- Activating a disabled user
- Unlocking a user's account
- Updating user details
- Reviewing changes made on referrals
- Adding/Deleting users
- Viewing activity Logs

There are a number of role types that can apply to users in RMS:

| User                      | Description                                                                  |
|---------------------------|------------------------------------------------------------------------------|
| Standard User:            | This role should be used for all general administration and clinical staff   |
| Administrator:            | This role should be reserved for staff that will be responsible managing     |
|                           | user accounts and monitoring user activities                                 |
| Read Only:                | This role should be used for staff that can view and search referrals but    |
|                           | who cannot record progress on a referral.                                    |
| Central Referrals Office: | This role should be used for staff that only accept receipt of the referral, |
|                           | check patient demographics and assess the patient's funding eligibility.     |
| Clinical Assessor:        | This role should be used for staff that only review and make decisions       |
|                           | regarding the clinical aspects of the patient's referral.                    |
| Booking Clerk:            | This role should be used for staff that process and manage the outcomes      |
|                           | of the referral's review.                                                    |
| Support Level 1:          | This role is used by HealthLink support staff only.                          |
| Support Level 2:          | This role is used by HealthLink support staff only.                          |
| Configuration Access:     | This role is used by HealthLink support staff only.                          |

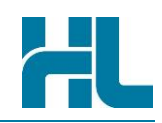

You can see all current users in your system in a table as shown below.

| search Admin                                          | Help        |              |                                                        |                                      |               | s               | igned in as: adr | nin Logo |
|-------------------------------------------------------|-------------|--------------|--------------------------------------------------------|--------------------------------------|---------------|-----------------|------------------|----------|
| Iser Search Filter «                                  |             |              |                                                        |                                      |               |                 |                  |          |
| Username Email Address                                |             |              |                                                        |                                      |               |                 |                  |          |
|                                                       |             |              |                                                        |                                      |               |                 |                  |          |
| Last Name                                             |             | First Name   |                                                        |                                      |               |                 |                  |          |
| Jearch Reset                                          |             |              |                                                        |                                      |               |                 |                  |          |
| ser Search Results                                    |             |              |                                                        |                                      |               |                 |                  |          |
| Iser Search Results                                   |             |              |                                                        |                                      |               |                 |                  |          |
| Iser Search Results<br>Username                       | Last Name   | First Name   | Email Address                                          | Creation date                        | Disabled date | Is locked out   | ls active        | Action   |
| Jser Search Results<br>Username <sup>¢</sup><br>admin | Last Name * | First Name ® | Email Address <sup>e</sup><br>admin@samplehospital.org | Creation date •<br>04-May-2012 13:21 | Disabled date | Is locked out ¢ | Is active        | Action   |

## To add a new user, follow these steps:

| Action | Description                                                                                                    |
|--------|----------------------------------------------------------------------------------------------------|
| 1      | Click on the <b>Admin</b> menu at the top, and then click <b>Users</b> . Then click <b>Add User</b> as shown in the screenshot above.       |
| 2      | Pick a username and password for the new user                                                                                               |
| 3      | Fill other details for the new user                                                                                                    |
| 4 & 5  | Pick role(s) for the new user. Click Select to add a role, and Remove to remove a role                                                      |
| 6 & 7  | Pick facility for the new user. Click Select to add a facility, and Remove to remove a facility                                             |
| 8 & 9  | Pick facility - service for the new user. Click <b>Select</b> to add a facility - service, and <b>Remove</b> to remove a facility - service |
| 10     | Click Save to save the new user you have created                                                                                            |

You can edit an existing user by clicking on **Edit** link on the same row as the user you want to edit.

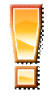

**Warning**: Do not change the name of the user 'system' as it is used for some system actions. You can change other details like password and roles.

## Users

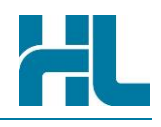

| reen references:          |                                                                                           |                                                     |
|---------------------------|-------------------------------------------------------------------------------------------|-----------------------------------------------------|
| MS Referral<br>Management | System                                                                                    | Health Certai<br>in Car                             |
| earch Admin               | Help                                                                                      | signed in as: admin Logo                            |
| dd User                   |                                                                                           |                                                     |
| llassame                  |                                                                                           |                                                     |
| Username*                 | 2 Pick a usern                                                                            | ame and password                                    |
| Password *                | for the new u                                                                             | Iser                                                |
| Retype Password *         |                                                                                           |                                                     |
| Last Name*                |                                                                                           | 3 Fill in other details for the                     |
| First Name                |                                                                                           | - new user                                          |
| Email Address             |                                                                                           |                                                     |
| Creation Date             |                                                                                           |                                                     |
| Disabled Date             |                                                                                           |                                                     |
| Is Locked Out             | faise                                                                                     |                                                     |
| Is Active                 | true 4 Check if user is active                                                            |                                                     |
| Roles                     | Standard User                                                                             |                                                     |
|                           | Administrator                                                                             |                                                     |
|                           | Configuration Access                                                                      |                                                     |
|                           | Clinical Assessor                                                                         |                                                     |
|                           | Central Referrals Office                                                                  |                                                     |
| Roles                     | 5 Click Select                                                                            | to add                                              |
| Facilities                |                                                                                           | picked                                              |
|                           | Concord Repatriation Ge                                                                   |                                                     |
|                           | Royal Prince Alfred Hose                                                                  |                                                     |
|                           | slhdhaem                                                                                  |                                                     |
|                           | Waikato                                                                                   |                                                     |
|                           | Click Select to add th                                                                    | Ie.                                                 |
| Facilities                | facility you picked                                                                       | -                                                   |
| Facility Services         | Concord Repatriation General Hospital - Rheumatology                                      | Concord Repatriation General Hospital - Heamatology |
|                           | Royal Prince Alfred Hospital - Haematology<br>Royal Prince Alfred Hospital - Rheumatology | HI Select All                                       |
|                           |                                                                                           | Select                                              |
|                           |                                                                                           | He Remove All                                       |
|                           | < >                                                                                       | < >>                                                |
| Facility Services         | Concord Repatriation General Hospital - Heamatology<br><b>7</b> Click Select to add the 1 | acility - service vou picked                        |
|                           | 1                                                                                         |                                                     |
| required fields           |                                                                                           |                                                     |
|                           |                                                                                           |                                                     |

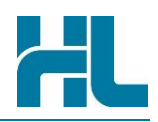

# 5. Service Selection

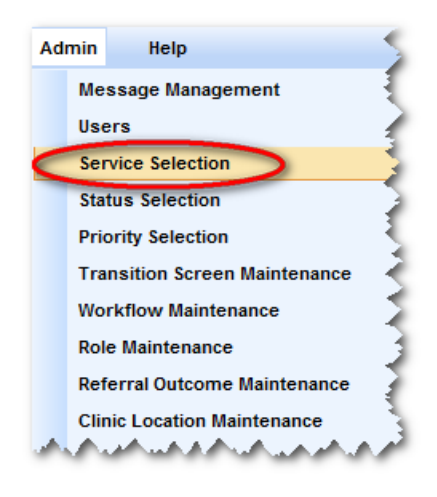

Use the 'Service Selection' option under the Admin menu to create, view, edit or merge the services that a referral can be sent to. Each Service Type entry created has a code (for database identification), description (for the display shown on screen), active status (to show if it is currently in use) and a sort order (to show what sequence the description shows in any drop down lists) assigned to it.

## 5.1 Accessing service type console

The service selection feature can be accessed by clicking Service Selection from Admin menu on the RMS menu toolbar.

All subsequent service type maintenance activities can be completed directly from the service selection console

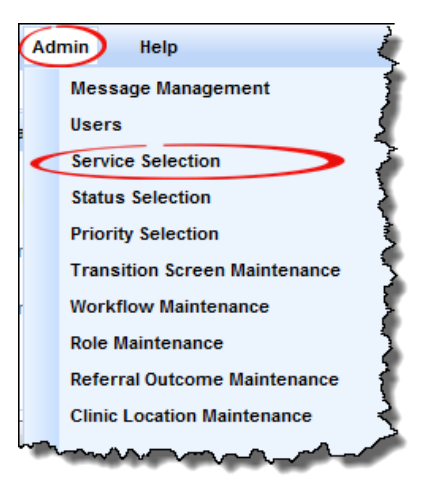

#### 5.2 The service selection Console

The Service Selection Console allows you to create, view, edit or merge the services that a referral can be sent to. Each Service Type entry created has a code (for database identification), description (for the display shown on screen), active status (to show if it is currently in use) and a sort order (to show what sequence the description shows in any drop down lists) assigned to it.

| Action | Description                                                                                  |
|--------|----------------------------------------------------------------------------------------------|
| 1      | Use the Service Type Search Filter to locate a specific service                              |
| 2      | Add a new service to RMS                                                                     |
| 3      | Check to see if a service is <b>active</b> or not. (true means active, false means inactive) |

The activities that can be initiated from the service selection console are:

# Service Selection

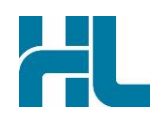

| 4 | View service type details.                          |
|---|-----------------------------------------------------|
| 5 | Edit Service type's details.                        |
| 6 | Merge* the services that a referral can be sent to. |

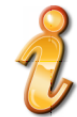

\*Important note about retiring services: You cannot delete services, but you can merge them into existing services. This is to avoid referrals belonging to a deleted service from being lost. See section 5.5 on how to merge services.

Below is the reference of where to look for these activities:

| earch Adı        | nin Help          |                                |                      |                          | signed in    | as: <u>admin</u> Loge |
|------------------|-------------------|--------------------------------|----------------------|--------------------------|--------------|-----------------------|
| ervice Type Sea  | rch Filter        |                                |                      |                          |              |                       |
| Short code       |                   |                                |                      |                          |              |                       |
| onon oode        |                   |                                |                      |                          |              |                       |
| Full name        |                   |                                |                      |                          |              |                       |
| Code             |                   |                                |                      |                          |              |                       |
| earch Reset      |                   |                                |                      |                          |              |                       |
| ervice Type Sea  | rch Results       |                                | 3                    |                          |              |                       |
| Short code +     | Code +            | <u>Full name</u> <sup>\$</sup> | Is active (# refs) + | Moves referral to status | Sort order * | Action                |
| Surg             | S00               | General Surgery                | true (2)             |                          | 1            |                       |
| ACUTE-WHA        | ACUTE-WHA         | Acute - Whangarei              | false (0)            | Received                 | 8            | View Edit Merge       |
| 310004004        | 310004004         | Audiology                      | true (20)            |                          | 10           | View Edit Merge       |
| M13              | M13               | Cardiology                     | true (9)             |                          | 20           | View Edit Merge       |
| CAPU.DGC         | WAIA_CARDIOPUL    | Cardiopulmonary - Diagnostic   | false (0)            |                          | 25 4         | View Edit Merge       |
| 310026003        | 310026003         | Counselling                    | false (0)            |                          | 30           | View Edit Merge       |
| 310143002        | 310143002         | Unrecognised                   | true (19)            |                          | 40           | View Edit Merge       |
| M18              | M18               | Dermatology                    | true (3)             |                          | 50           | View Edit Merge       |
| 310044006        | 310044006         | Dermatology                    | false (0)            |                          | 50           | Viev: 5dit Merge      |
| 309924002        | 309924002         | Diabetes                       | true (10)            |                          | 60           | Vit O 1t Merge        |
| DB.GEN           | 309924002.GEN     | Diabetes - General             | true (3)             |                          | 61           | View Edit Merge       |
| DB.PREG          | 309924002.PREG    | Diabetes - Pregnancy           | true (1)             |                          | 64           | View Edit Merge       |
| DB.RETL          | 309924002.RETL    | Diabetes - Retinal             | true (1)             |                          | 66           | View Edit Merge       |
| ADI              | ADI               | Dietetics                      | true (2)             |                          | 70           | View Edit Merge       |
| 310090003        | 310090003         | Dietetics                      | false (0)            |                          | 70           | View Edit Merge       |
| GENMED           | GENMED            | General Medicine               | true (2)             |                          | 71           | View Edit Merge       |
| ECO              | WAIA_ECHOCARD     | Echocardiogram                 | false (0)            |                          | 73           | View Edit Merge       |
| 310045007        | 310045007         | Endocrinology                  | false (0)            |                          | 75           | View Edit Merge       |
| EN               | WAIA_ENDOSCOPY    | Endoscopy                      | false (0)            |                          | 77           | View Edit Merge       |
| 310149003        | 310149003         | ENT (Ear Nose and Throat)      | false (0)            |                          | 80           | View Edit Merge       |
| reate Service Ty | <sup>(pe)</sup> 2 |                                |                      |                          | <u>Next</u>  | Page > Last Pag       |

# Service Selection

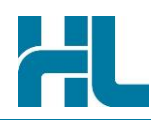

## 5.3 Creating a new service

You can add a new service to RMS by completing the following steps:

| Action | Description                                                                                                    |
|--------|----------------------------------------------------------------------------------------------------|
| 1      | Click on the Create Service Type button at the bottom of the Service Selection page                                                                                                    |
| 2      | <ul> <li>Complete the details under 'Add Service Type' screen.</li> <li>Each Service Type entry created has: <ol> <li>A Short code (for internal development use),</li> <li>A Code (for database identification),</li> <li>A Full name (for the display shown on screen),</li> <li>An Active status (to show if it is currently in use) and</li> <li>A Sort order (to show what sequence the description shows in any drop down lists) assigned to it.</li> </ol> </li> <li>A To Status. Starting with release 1.7.0, it is possible to configure RMS so that if an incoming referral goes to a certain service its status can automatically be determined.</li> </ul> |
| 3      | Once you've completed setting up the service type click on the <b>Save</b> button. If you wish to abort service creation click on the <b>Cancel</b> button                                                                                                    |

Screen Reference:

| 310149003 310149003 ENT (Ear Nose and Throat |           | WAIA_ENDOSCOFT | Епаозсору                |  |
|----------------------------------------------|-----------|----------------|--------------------------|--|
| create Service Type                          | 310149003 | 310149003      | ENT (Ear Nose and Throat |  |
|                                              |           | 1              |                          |  |

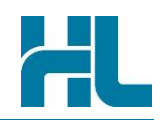

|                              | Manageme      | nt System                  | FLLink in Care             |
|------------------------------|---------------|----------------------------|----------------------------|
| Search                       | Admin         | Help                       | signed in as: admin Logout |
| Add Servic                   | е Туре        |                            |                            |
| Short co                     | de*           |                            | 2 Enter service details    |
| Full nam                     | e*            |                            |                            |
| Is active                    | •             |                            |                            |
| Sort orde                    | er            |                            |                            |
| Code *                       |               |                            |                            |
| To status                    | 5             | -select-                   |                            |
| <ul> <li>required</li> </ul> | fields        |                            |                            |
| Save                         | ncel 3        | When completed, cli        | ick Save                   |
|                              | $\overline{}$ | and a star fraction of the |                            |

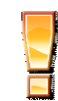

Note: For creation of new service you need to know the right code of that service. This code should match the code of the eReferral form. Please contact HealthLink for access to these service codes and advice on the considerations of creating/updating them.

## 5.4 Updating an existing service

Use this feature if you wish to change service type information.

Fields for editing the service type can be accessed by clicking on the Edit link against each service details under the 'Service Type Search Results'.

To change the service type, follow the steps below:

| Action | Description                                                                                                    |
|--------|----------------------------------------------------------------------------------------------------|
| 1      | Locate the service type within the service selection console search results list and click on Edit                                                                       |
| 2      | If required change information in the details section                                                                                                    |
| 3      | Once you've completed use the <b>Update</b> button to save the changes and return to the previous screen. If you wish to abort service creation click on the Done button |

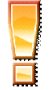

**Warning**: Do not change or merge the service called 'Unspecified'. This is the reserved service used by RMS Lite when it cannot find the matching service for received referrals.

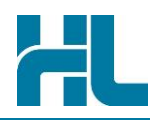

Screen Reference:

| ervice Type Sea | arch Results      |                   |                      |                          |              |                 |
|-----------------|-------------------|-------------------|----------------------|--------------------------|--------------|-----------------|
| Short code      | Code <sup>¢</sup> | Full name         | Is active (# refs) + | Moves referral to status | Sort order * | Action          |
| Surg            | S00               | General Surgery   | true (2)             |                          | 1            | 1 av Edit Nerge |
| ACUTE-WHA       | ACUTE-WHA         | Acute - Whangarei | false (0)            | Received                 | 8            | View Edit Merge |
| 310004004       | 310004004         | Audiology         | true (20)            |                          | 10           | View Edit Merge |
| M13             | M13               | Cardiology        | true (9)             |                          | 20           | View Edit Merge |

| RMS         | Referral<br>Manageme | nt System                                                           |                                                                | Certainty<br>in Care |
|-------------|----------------------|---------------------------------------------------------------------|----------------------------------------------------------------|----------------------|
| Search      | Admin                | Help                                                                | signed in as: <u>admin</u>                                     | Logout               |
| Edit Servio | се Туре              |                                                                     |                                                                |                      |
| ld*         |                      | 57                                                                  |                                                                |                      |
| Short co    | de*                  | Surg                                                                |                                                                | 3                    |
| Full nam    | ne *                 | General Surgery                                                     |                                                                | 9                    |
| ls active   | •                    |                                                                     |                                                                |                      |
| Sort ord    | er                   | 1                                                                   |                                                                |                      |
| Code*       |                      | S00                                                                 |                                                                |                      |
| To statu    | s                    | ✓ -select-                                                          |                                                                |                      |
| * required  | fields               | Received<br>Re Assigned                                             |                                                                |                      |
| Update I    | Done                 | Scheduled<br>Demographics updated<br>Printed by Service<br>Declined | pyright 2008-2018 <u>HealthLink Limited</u>   Pacific/Auckland |                      |

#### 5.5 Merging service with another service

Use this feature if you wish to merge the service into another service.

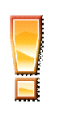

Warning: This operation cannot be undone and will overwrite the corresponding data of referrals. Also, the default search (if exists) may be reset if it contains the merging service type.

Warning: Do not change or merge the service called 'Unspecified'. This is the reserved service used by RMS Lite when it cannot find the matching service for received referrals.

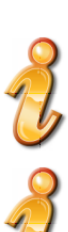

Note: Merging to another service will make the current service inactive

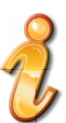

Important note about retiring services: You cannot delete services, but you can merge them into existing services. This is to avoid referrals belonging to a deleted service from being lost.

# **Service Selection**

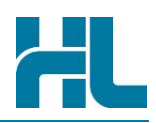

Fields for merging the service type can be accessed by clicking on the Merge link against each service details under the 'Service Type Search Results'.

## To merge the service type, follow the steps below:

| Action | Description                                                                                                    |
|--------|----------------------------------------------------------------------------------------------------|
| 1      | Locate the service type within the service selection console search results list and click on Merge                                                                                            |
| 2      | Select the name of the facility from the dropdown list                                                                                                    |
| 3      | Next select the name of the service you want the current service to merge into from the dropdown list. You can only merge current service into another service of the same facility.           |
| 4      | Once you've selected the service name use the <b>OK</b> button to save the changes and return to the previous screen. If you wish to abort merging of service click on the <b>Close</b> button |

## Screen References:

| RMS Referral<br>Managem                                                  | ent System                                                                                                    | HL Health<br>Link          | Certainty<br>in Care |
|--------------------------------------------------------------------------|----------------------------------------------------------------------------------------------------|----------------------------|----------------------|
| Search Admin                                                             | Help                                                                                                    | signed in as: <u>admin</u> | <u>Logout</u>        |
| Service Type Search F                                                    | ilter<br>Merge Service Type                                                                                                    |                            | «                    |
| Short code<br>Full name<br>Code<br>Search Reset<br>Service Type Search F | This service type can be merged into one of the following services         Please note: this operation cannot be undone and will overwrite the corresponding data of referrals. Also, the default search (if exists) may be reset if it contains the merging service type         Facility Type       Concord Repatriation General Hospive       2 select a facility         Service Type       Select       4 click OF | ( to save                  |                      |
| Short code                                                               | 4658006 SLHD Haematology true (4)                                                                                                    | Sort order * Actio         | Merge                |

#### 5.6 Deleting a service

You cannot delete services, but you can merge them into existing services. This is to avoid referrals belonging to a deleted service from being lost. See section 5.5 on how to merge services.

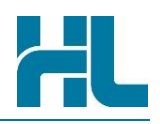

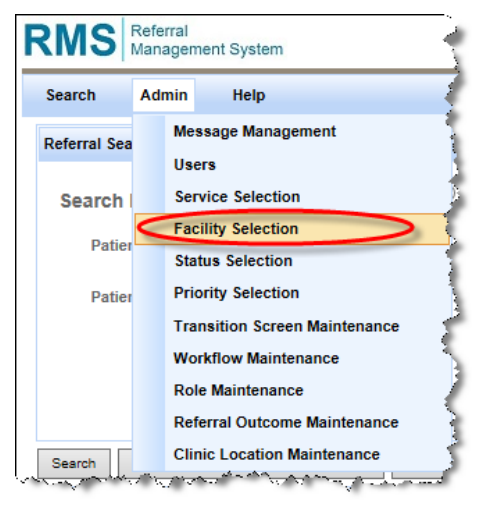

Use the 'Facility Selection' option under the Admin menu to create, view, edit or merge the facilities that a service can be assigned to when a referral is received. Each Facility Type entry created has a code (for database identification), description (for the display shown on screen), active status (to show if it is currently in use) and a sort order (to show what sequence the description shows in any drop down lists) assigned to it.

## 6.1 Accessing facility type console

The facility selection feature can be accessed by clicking Facility Selection from Admin menu on the RMS menu toolbar.

All subsequent facility type maintenance activities can be completed directly from the facility selection console

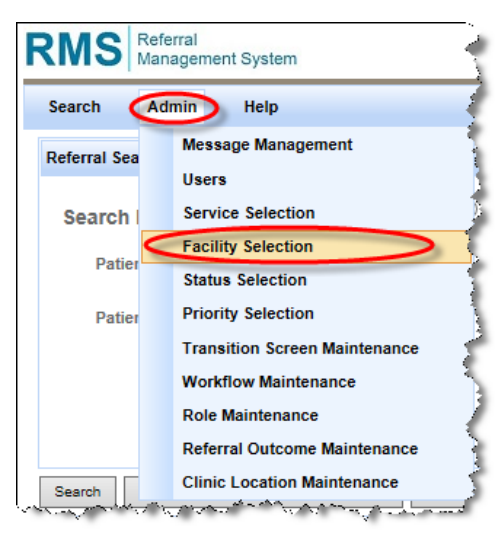

#### 6.2 The facility selection Console

The Facility Selection Console allows you to create, view, edit or merge the facilities that that a service can be assigned to when a referral is received. Each Facility Type entry created has a code (for database identification), description (for the display shown on screen), active status (to show if it is currently in use) and a sort order (to show what sequence the description shows in any drop down lists) assigned to it.

The activities that can be initiated from the facility selection console are:

| Action | Description                                                                                   |
|--------|-----------------------------------------------------------------------------------------------|
| 1      | Use the Facility Type Search Filter to locate a specific facility                             |
| 2      | Add a new facility to RMS                                                                     |
| 3      | Check to see if a facility is <b>active</b> or not. (true means active, false means inactive) |

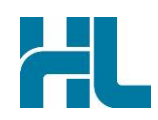

| 4 | View facility type details.   |
|---|-------------------------------|
| 5 | Edit Facility type's details. |

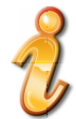

\***Important note about retiring facilities:** You cannot delete facilities, but you can merge them into existing facilities. This is to avoid referrals belonging to a deleted facility from being lost. See section 5.5 on how to merge facilities.

Below is the reference of where to look for these activities:

| Aut Au                                                  | min Help                                                                                                    |                                                                                                    | si                                                                      | igned in as: <u>adm</u>                                  | <u>in L</u>                          |
|---------------------------------------------------------|----------------------------------------------------------------------------------------------------|----------------------------------------------------------------------------------------------------|-------------------------------------------------------------------------|----------------------------------------------------------|--------------------------------------|
| cility Type Sea                                         | arch Filter                                                                                                    |                                                                                                    |                                                                         |                                                          |                                      |
| Short code                                              |                                                                                                    |                                                                                                    |                                                                         |                                                          |                                      |
|                                                         |                                                                                                    |                                                                                                    |                                                                         |                                                          |                                      |
| ull name                                                |                                                                                                    |                                                                                                    |                                                                         |                                                          |                                      |
| ode -                                                   |                                                                                                    |                                                                                                    |                                                                         |                                                          |                                      |
| 1                                                       |                                                                                                    |                                                                                                    |                                                                         |                                                          |                                      |
|                                                         |                                                                                                    |                                                                                                    |                                                                         |                                                          |                                      |
| earch Rese                                              |                                                                                                    |                                                                                                    |                                                                         |                                                          |                                      |
| cility Type Sea                                         | arch Results                                                                                                    |                                                                                                    | 2                                                                       |                                                          |                                      |
|                                                         |                                                                                                    |                                                                                                    | <b>J</b>                                                                |                                                          |                                      |
| Short code 🕈                                            | Code <sup>¢</sup>                                                                                                    | <u>Full name</u> *                                                                                                    | s active (# refs)                                                       | Sort order +                                             | Acti                                 |
| Short code +                                            | Code +                                                                                                    | <u>Full name</u> ◆<br>Default                                                                                                    | true (3743)                                                             | Sort order *                                             | Acti<br><u>√iew</u>                  |
| Short code<br>efault<br>conRep                          | Code <sup>\$</sup><br>default<br>Concord Repatriation General Hospital-Associate Professor Ilona Cunnir                                                                                | Full name +<br>Default<br>ngham Concord Repatriation General Hospital-Associate Professor Ilona Cunningham                                                                                                    | true (3743)<br>true (1)                                                 | Sort order *                                             | Acti<br>View                         |
| Short code +<br>lefault<br>ConRep<br>udhberef           | Code <sup>\$</sup><br>default<br>Concord Repatriation General Hospital- Associate Professor Ilona Cunnir<br>ndhberef                                                                   | Full name<br>Default<br>Default<br>Concord Repatriation General Hospital-Associate Professor Ilona Cunningham<br>ndhberef                                                                                                    | true (3743)<br>true (1)<br>true (2)                                     | Sort order *<br>10<br>9999 <b>4</b><br>9999              | Acti<br>View<br>View                 |
| Short code<br>efault<br>conRep<br>dhberef<br>toyPrince  | Code <sup>¢</sup><br>default<br>Concord Repatriation General Hospital- Associate Professor Ilona Cunnir<br>ndhberef<br>Royal Prince Alfred Hospital- Professor John Gibson             | Full name            Default            ngham         Concord Repatriation General Hospital- Associate Professor Ilona Cunningham           ndhberef         Royal Prince Alfred Hospital- Professor John Gibson                            | s active (# refs) *<br>true (3743)<br>true (1)<br>true (2)<br>true (1)  | Sort order *<br>10<br>9999 4<br>9999<br>9999             | Acti                                 |
| Short code<br>lefault<br>ConRep<br>dhberef<br>RoyPrince | Code <sup>¢</sup><br>default<br>Concord Repatriation General Hospital- Associate Professor Ilona Cunnir<br>ndhberef<br>Royal Prince Alfred Hospital- Professor John Gibson<br>sihdhaem | Full name         *           Default            ngham         Concord Repatriation General Hospital- Associate Professor Ilona Cunningham           ndhberef         Royal Prince Alfred Hospital- Professor John Gibson           slhdhæm | true (3743)<br>true (1)<br>true (2)<br>true (1)<br>true (2)<br>true (3) | Sort order<br>10<br>9999<br>9999<br>9999<br>9999<br>9999 | Acti<br>View<br>View<br>View<br>View |

## 6.3 Creating a new facility

You can add a new facility to RMS by completing the following steps:

| Action | Description                                                                                                    |
|--------|----------------------------------------------------------------------------------------------------|
| 1      | Click on the Create Facility Type button at the bottom of the Facility Selection page                                                                                                    |
| 2      | <ul> <li>Complete the details under 'Add Facility Type' screen.</li> <li>Each Facility Type entry created has: <ol> <li>A Short code (for internal development use),</li> <li>A Code (for database identification),</li> <li>A Full name (for the display shown on screen),</li> <li>An Active status (to show if it is currently in use) and</li> <li>A Sort order (to show what sequence the description shows in any drop down lists) assigned to it.</li> </ol> </li> </ul> |
| 3      | Select the service(s) to assign to the facility type.                                                                                                    |
| 4      | Once you've completed setting up the facility type click on the <b>Save</b> button. If you wish to abort service creation click on the <b>Cancel</b> button                                                                                                    |

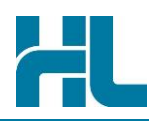

Screen Reference:

RMS

Search

|      | C                      | waikato w<br>Create Facility Type |                            |                           |                      |
|------|------------------------|-----------------------------------|----------------------------|---------------------------|----------------------|
| 5    | Referral<br>Management | System                            |                            | Health                    | Certainty<br>in Care |
|      | Admin                  | Help                              | s                          | igned in as: <u>admin</u> | Logout               |
| ilit | ty Type                |                                   |                            |                           |                      |
| co   | ode*                   |                                   | <b>2</b> Enter facility de | tails                     |                      |

| Short code *      | <b>2</b> Enter facility details      |
|-------------------|--------------------------------------|
| Full name *       |                                      |
| Is active *       |                                      |
| Sort order        |                                      |
| Code*             |                                      |
| Services          | Acute Medical Clinic                 |
|                   | Cardiology                           |
|                   | Cardiopulmonary - Diagr Select       |
|                   | Chest Pain   Remove                  |
|                   | Counselling                          |
|                   |                                      |
| Services          | 3 Select the service(s) to assign to |
| * required fields |                                      |

Note: For creation of new facility you need to know the right code of that facility. This code should match the code of the eReferral form. Please contact HealthLink for access to these facility codes and advice on the considerations of creating/updating them.

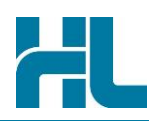

## 6.4 Updating an existing facility

Use this feature if you wish to change facility type information.

Fields for editing the facility type can be accessed by clicking on the Edit link against each facility details under the 'Facility Type Search Results'.

To change the facility type, follow the steps below:

| Action | Description                                                                                                    |
|--------|----------------------------------------------------------------------------------------------------|
| 1      | Locate the facility type within the facility selection console search results list and click on Edit                                                                      |
| 2      | If required change information in the details section                                                                                                    |
| 3      | Once you've completed use the <b>Update</b> button to save the changes and return to the previous screen. If you wish to abort facility creation click on the Done button |

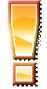

**Warning**: Do not change or merge the facility called 'Unrecognized'. This is the reserved facility used by RMS Lite when it cannot find the matching service for received referrals.

Screen Reference:

| ort code | Code ¢                |                                                     | Full name                                             | • Is act                                              | tive (# refs) 🕈 | Sort order *             | Acti       |  |
|----------|-----------------------|-----------------------------------------------------|-------------------------------------------------------|-------------------------------------------------------|-----------------|--------------------------|------------|--|
| ult      | default               |                                                     | Default                                               | true (3                                               | 3743)           | 10                       | View       |  |
|          | RMS Referral Manageme | ent System                                          |                                                       |                                                       | H               | Health Certa             | inty<br>re |  |
|          | Search Admin          | Help                                                |                                                       |                                                       | signed in       | n as: <u>admin Log</u> e | out        |  |
|          | Edit Facility Type    |                                                     |                                                       |                                                       |                 |                          |            |  |
|          | ld *                  | 15                                                  |                                                       |                                                       |                 |                          |            |  |
|          | Short code*           | ConRep                                              | 2 5                                                   | required change i                                     | information ir  | n the details            |            |  |
|          | Full name*            | Concord Repatri                                     | Concord Repatriation General Hospital- Associate Prof |                                                       |                 |                          |            |  |
|          | Is active *           |                                                     |                                                       |                                                       |                 |                          |            |  |
|          | Sort order            | 9999                                                |                                                       |                                                       |                 |                          |            |  |
|          | Code*                 | Concord Repatri                                     | ation General Hospital- Associate                     | Prof                                                  |                 |                          |            |  |
|          | Services              | Notifiable Dise<br>Paediatrics<br>Unrecognised      | Hase M Select All                                     | Voucher Ineligible<br>Counselling<br>SLHD Haematology |                 |                          |            |  |
|          |                       | A<br>Voucher New                                    | Remove                                                |                                                       |                 |                          |            |  |
|          | Services              | Voucher Ineligible<br>SLHD Haematolo<br>Counselling | e<br>Dgy                                              |                                                       |                 |                          |            |  |
|          |                       | -                                                   |                                                       |                                                       |                 |                          |            |  |

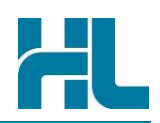

## 6.5 Merging a referral's facility type with another facility

Use this feature if you wish to merge a referral's facility into another facility.

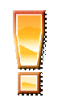

**Warning**: Do not change or merge the facility called 'Unrecognized'. This is the reserved facility used by RMS Lite when it cannot find the matching facility for received referrals.

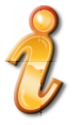

Note: Only Administrator is allowed to merge a referral's facility to another facility.

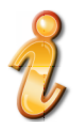

**Important note about retiring facilities:** You cannot delete facilities, but you can merge them into existing facilities for a referral. This is to avoid referrals belonging to a deleted facility from being lost.

Merging of a referral facility type can be done using the record progress screen.

## To merge the facility type, follow the steps below:

| Action | Description                                                                                   |
|--------|-----------------------------------------------------------------------------------------------|
| 1      | Locate the referral you want the facility to be changed\ merged. Click on the Record Progress |
|        | icon for that referral to open up record progress screen.                                     |
| 2      | Select the name of the facility you want the current referral facility to merge into from the |
|        | dropdown list                                                                                 |
| 3      | Once you've selected the facility name use the Save button to save the changes and return to  |
|        | the previous screen. If you wish to abort merging of service click on the Cancel button       |

#### Screen References:

| RMS                   | Referral<br>Management S | ystem           |                |                   |              |             |           | 1                | Health<br>Link        | Certainty<br>in Care |
|-----------------------|--------------------------|-----------------|----------------|-------------------|--------------|-------------|-----------|------------------|-----------------------|----------------------|
| Search                | Admin H                  | lelp            |                |                   |              |             |           | signe            | d in as: <u>admin</u> | <u>Logout</u>        |
| Referral              | Search Filter            |                 |                |                   |              |             |           |                  |                       | «                    |
| Searc<br>Re<br>Search | ferral ID                | al ID O Medicar | re Number O Of | ther Details      |              |             |           |                  | Time to Ref           | fresh: 78s           |
| Referral              | Search Results           |                 |                |                   |              |             | 1         | Click on reco    | ord progre            | ess                  |
|                       | Received *               | Referral ID *   | Referrer +     | Medicare Number * | Patient *    | Patient DOB | Service + | <u>Status</u> +  | Action                |                      |
| ۵ 🔞                   | 16-Jan-2019 15:07        | NLR2-56177      | John, Smith    | JDR1234           | Mouse, Micky | 21-Feb-1999 | Audiology | Ready for Triage | o 🐌 🗐                 | 2 📝                  |
| ۵ 🔞                   | 16-Jan-2019 14:37        | NLR2-56176      | John, Smith    | JDR1234           | Mouse, Micky | 21-Feb-1999 | Audiology | Ready for Triage | Q 🐌 E(                |                      |
| 0 🔞                   | 16-Jan-2019 14:34        | NLR2-56175      | John, Smith    | JDR1234           | Mouse, Micky | 21-Feb-1999 | Audiology | Ready for Triage | od 🐌 🛐 🛛              | 2 😥                  |

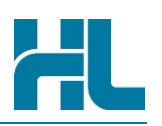

#### RMS Referral Management System Health Certainty in Care Record Progress Medicare Number JDR1234 CCER-11447 Status Received $\checkmark$ Referral ID Facility Entwistle, Sam Patient MOUSE, MICKEY Referrer a auckland central Waikato act Concord Repatriation General Hospital- Associate Professor Ilona Cunningham Service Patient DOB 29-Apr-1999 Received 08-Jun-2011 13:51 Priority ndhberef Select the name of the facility you want to merge into 2 from the dropdown list slhdhaem Notes ~ $\sim$ Send update to referrer? \* required fields 3 Save Cancel

## 6.6 Deleting a facility

You cannot delete facilities, but you can merge referrals from one facility to another existing facility. This is to avoid referrals belonging to a deleted facility from being lost. See section 5.5 on how to merge facilities.

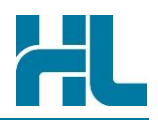

# 7. Status Selection

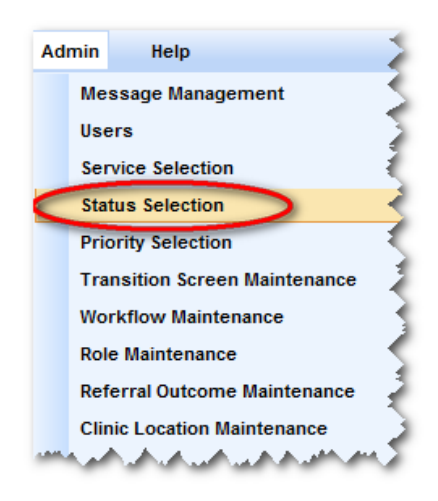

Use the 'Status Selection' option under the Admin menu to create, view, edit or merge the different progress status descriptions a referral can be assigned once received into the facility. Each Status Type entry created has a code (for database identification), description (for the display shown on screen), active status (to show if it is currently in use) and a sort order (to show what sequence the description shows in any drop down lists) assigned to it.

## 7.1 Accessing the status type console

The status selection feature can be accessed by clicking **Status Selection** from Admin menu on the RMS menu toolbar.

All subsequent status selection activities can be completed directly from the **Status Selection** console.

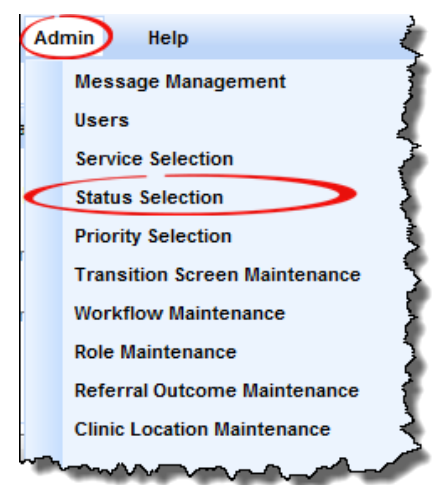

#### 7.2 The Status Selection console

The Status Selection console allows you to create, view, edit or merge the different progress status descriptions a referral can be assigned once received into the facility. Each Status Type entry created has a code (for database identification), description (for the display shown on screen), active status (to show if it is currently in use) and a sort order (to show what sequence the description shows in any drop down lists) assigned to it.

# **Status Selection**

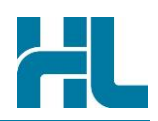

| Action | Description                                                                          |
|--------|--------------------------------------------------------------------------------------|
| 1      | Use the Status Type Search Filter to locate a specific status                        |
| 2      | Add a new status to RMS                                                              |
| 3      | Check to see if a status is active or not. (true means active, false means inactive) |
| 4      | View Status type details.                                                            |
| 5      | Edit Status type's details.                                                          |
| 6      | Merge the status with another status type                                            |

The activities that can be initiated from the status selection console are:

Note: you cannot delete a status, but you can merge it with an existing status to effectively retire that status.

Below is a reference of where to look for these activities:

| Referral<br>Manage | ment System            |                       |                                       | <u> </u>      | Link Certainty                        |
|--------------------|------------------------|-----------------------|---------------------------------------|---------------|---------------------------------------|
| Search Admin       | Help                   |                       |                                       | signe         | ed in as: <u>hlknet</u> <u>Loqout</u> |
|                    |                        |                       |                                       |               |                                       |
| Status Type Search | Filter                 |                       |                                       |               | *                                     |
| Short code         |                        |                       |                                       |               |                                       |
| Full name          |                        |                       |                                       |               |                                       |
| Search Reset       | 1                      |                       |                                       |               |                                       |
| Status Type Search | Results                |                       | - 3                                   |               |                                       |
|                    |                        |                       |                                       | 1             |                                       |
| Short code         | Full name <sup>‡</sup> | Is close <sup>‡</sup> | Is active (# refs)                    | Sort order *  | Action                                |
| Assigned           | Assigned               | false                 | true (5)                              | 20            | View Edit Merge                       |
| Admitted           | Admitted               | false                 | true (1)                              | 80            | WEdit Merge                           |
| Acute              | Acute Referral Printed | true                  | true (1)                              | 140           | Ed Merge                              |
| Create Status Type |                        | e 1.5.0.6936   Coț    | pyright 2008-2012 <u>HealthLink I</u> | <u>imited</u> | 6                                     |

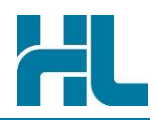

## 7.3 Creating a new Status Type

You can add a new status to RMS by completing the following steps:

| Action | Description                                                                                                    |
|--------|----------------------------------------------------------------------------------------------------|
| 1      | Click on the Create Status Type button at the bottom of the Status Selection page                                                                                                    |
| 2      | <ul> <li>Complete the details under 'Add Status Type' screen.</li> <li>Each Status Type entry created has: <ol> <li>A Short code (for internal use),</li> <li>A Full name (for the display shown on screen),</li> <li>An Active status (to show if it is currently in use) and</li> <li>A Sort order (to show what sequence the description shows in any drop down lists) assigned to it.</li> </ol> </li> </ul> |
| 3      | Once you've completed setting up the status type click on the Save button. If you wish to abort status creation click on the Cancel button                                                                                                    |

Screen Reference:

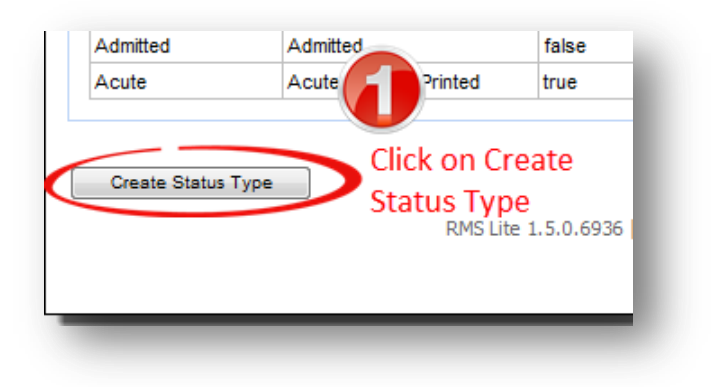

| earch Admi                       | n Help |                         |
|----------------------------------|--------|-------------------------|
| Add Status Type                  |        | 2                       |
| Short code *                     |        | Enter details here      |
| Full name                        |        |                         |
| Is close*                        |        |                         |
| Is active *                      |        |                         |
| Sort order                       |        |                         |
| * required fields<br>Save Cancel | 3 When | completed click on save |

# **Status Selection**

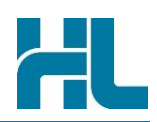

## 7.4 Updating an existing status

Use this feature if you wish to change status type information.

Fields for editing the status type can be accessed by clicking on the Edit link against each status details under the 'Status Type Search Results'.

Note: The short code for the default status cannot be changed.

To change the status type, follow the steps below:

| Action | Description                                                                                                    |
|--------|----------------------------------------------------------------------------------------------------|
| 1      | Locate the status type within the status selection console search results list and click on Edit                                                                                |
| 2      | If required <b>change</b> information in the details section.                                                                                                    |
| 3      | Once you've completed use the <b>Update</b> button to save the changes and return to the previous screen. If you wish to abort service creation click on the <b>Done</b> button |

Screen Reference:

| tatus Type Search | Results<br><u>Full name</u> * | <u>Is close</u> <sup>¢</sup> | Is active (# refs) * | Sort order <sup>\$</sup> | Action          |
|-------------------|-------------------------------|------------------------------|----------------------|--------------------------|-----------------|
| Assigned          | Assigned                      | false                        | true (5)             | 20                       | Edit / rae      |
| Admitted          | Admitted                      | false                        | true (1)             | 80                       | View Edit lerge |
| Acute             | Acute Referral Printed        | true                         | true (1)             | 140                      | View Edit Merge |

| earch Admin       | Неір                 |
|-------------------|----------------------|
|                   |                      |
| lit Status Type   | <b>2</b>             |
| ld*               | 2 Enter details here |
| Short code*       | Assigned             |
| Full name         | Assigned             |
| Is close*         |                      |
| Is active *       |                      |
| Sort order        | 20                   |
| * required fields |                      |

## **Status Selection**

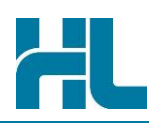

## 7.5 Merging status with another status

Use this feature if you wish to merge the status into another status.

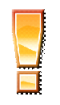

**Warning**: This operation cannot be undone and will overwrite the corresponding data of referrals. Also, the default search (if exists) may be reset if it contains the merging status type.

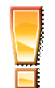

**Warning**: Before merging the status, you should update all workflows that are using this status. Otherwise, users will still be able to assign referrals to this status.

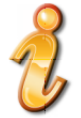

Note: Merging to another status will make the current status inactive

Fields for merging the status type can be accessed by clicking on the **Merge** link against each status details under the '**Status Type Search Results**'.

To merge the status type follow the steps below:

| Action | Description                                                                                                    |
|--------|----------------------------------------------------------------------------------------------------|
|        | Locate the status type within the status selection console search results list and click on Merge                                                                                            |
| 2      | Select the name of the status into which you want the current status to merge from the dropdown list.                                                                                        |
| 0      | Once you've selected the status name use the <b>OK</b> button to save the changes and return to the previous screen. If you wish to abort merging of status click on the <b>Close</b> button |

Screen References:

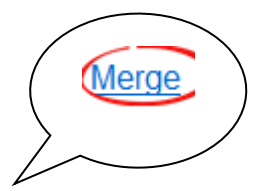

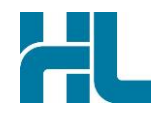

| Short code + | Full name +            | Is close <sup>\$</sup> | Is active (# refs) + | Sort order * | Action         |
|--------------|------------------------|------------------------|----------------------|--------------|----------------|
| Assigned     | Assigned               | false                  | true (5)             | 20           | Merg           |
| Admitted     | Admitted               | false                  | true (1)             | 80           | Jit Merg       |
| Acute        | Acute Referral Printed | true                   | true (1)             | 140          | View Edit Mero |

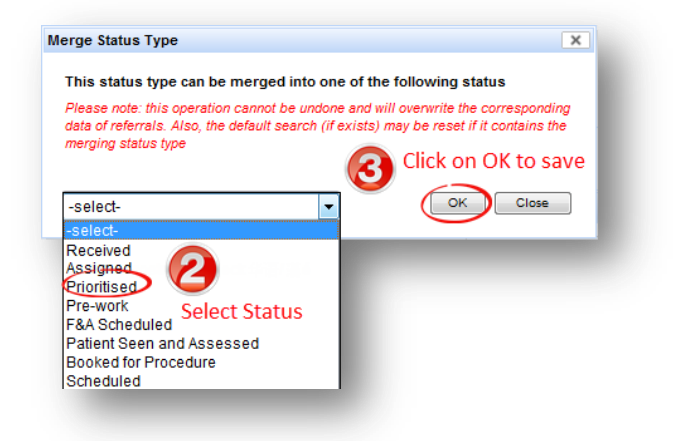

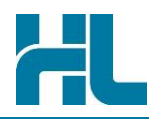

# 8. Priority Selection

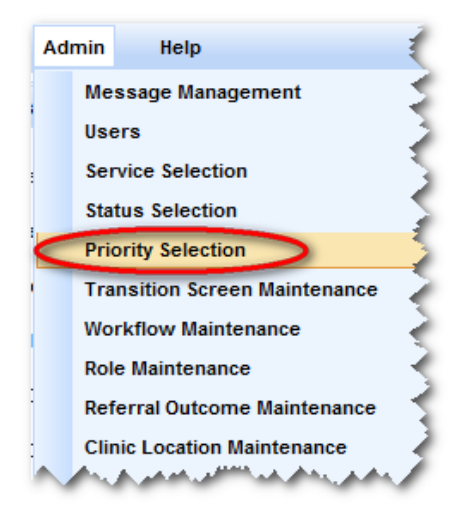

Use the 'Priority Selection' option under the Admin menu to view, edit or merge the different priority status descriptions a referral can be assigned once received into the facility. Each Priority Type entry created has a code (for database identification), description (for the display shown on screen), active status (to show if it is currently in use) and a sort order (to show what sequence the description shows in any drop down lists) assigned to it.

## 8.1 The priority selection Console

The Priority Selection Console allows you to view, edit or merge the different priority a referral can be assigned once received into the facility.

Each Priority Type entry created has a Short code (for database identification), Full name (for the display shown on screen), active status (to show if it is currently in use) and a sort order (to show what sequence the description shows in any drop down lists) assigned to it.

The activities that can be initiated from the service selection console are:

| Action | Description                                                                                   |
|--------|-----------------------------------------------------------------------------------------------|
| 1      | Use the Priority Type Search Filter to locate a specific priority                             |
| 2      | Check to see if a Priority is <b>active</b> or not. (true means active, false means inactive) |
| 3      | View Priority type details.                                                                   |
| 4      | Edit Priority type details.                                                                   |
| 6      | Merge the Priority that a referral can be assigned once received into the facility.           |

Below is a reference of where to look for these activities:

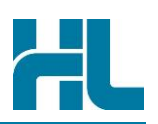

|                                                                                    | пер                                                                                   |                                                                                                    |                                                   | signed in as: <u>niknet</u> <u>Loqo</u>                    |
|------------------------------------------------------------------------------------|---------------------------------------------------------------------------------------|----------------------------------------------------------------------------------------------------|---------------------------------------------------|------------------------------------------------------------|
| riority Type Search Fi                                                             | ilter                                                                                 |                                                                                                    |                                                   | ٩                                                          |
| Short code                                                                         |                                                                                       |                                                                                                    |                                                   |                                                            |
|                                                                                    |                                                                                       |                                                                                                    |                                                   |                                                            |
| Full name                                                                          |                                                                                       |                                                                                                    |                                                   |                                                            |
|                                                                                    |                                                                                       |                                                                                                    |                                                   |                                                            |
|                                                                                    |                                                                                       |                                                                                                    |                                                   |                                                            |
| Gearch Reset                                                                       |                                                                                       |                                                                                                    |                                                   |                                                            |
| riority Type Search Re                                                             | esults                                                                                | 2                                                                                                  |                                                   |                                                            |
| riority Type Search R                                                              | esults                                                                                | 2                                                                                                  | Sant ander \$                                     | Action                                                     |
| riority Type Search Reset                                                          | esults<br><u>Full name</u> ¢                                                          | Ls active (# refs)                                                                                 | Sort order *                                      | Action                                                     |
| riority Type Search Reset                                                          | esults Full name    Routine Semi-Urgent                                               | Ls active (# refs)<br>true (1)<br>true (10)                                                        | Sort order<br>10 20                               | Action<br>ViewEdit Merge                                   |
| riority Type Search Reset                                                          | esults Full name    Routine Semi-Urgent Urgent                                        | 2<br>(1)<br>true (1)<br>true (10)<br>true (17)                                                     | Sort order <sup>◆</sup><br>10<br>20<br>30         | Action<br>View 2dit Merge                                  |
| riority Type Search Ro<br>Short code <sup>+</sup><br>Low<br>Med<br>High<br>unknown | esults       Full name       Routine       Semi-Urgent       Urgent       Unspecified | Is active (# refs)           true (1)           true (10)           true (17)           true (500) | Sort order ◆<br>10<br>20<br>30<br>999             | Action<br>View Edit Merge<br>Edit Merge                    |
| riority Type Search Ro<br>Short code<br>Low<br>Med<br>High<br>unknown              | Routine<br>Semi-Urgent<br>Urgent<br>Unspecified                                       | Ls active (# refs)<br>true (1)<br>true (10)<br>true (17)<br>true (500)                             | Sort order *       10       20       30       999 | Action<br>View Edit Merge<br>Edit Merge<br>View Edit Merge |

## 8.2 Updating an existing priority

Use this feature if you wish to change priority type information.

Fields for editing the priority type can be accessed by clicking on the **Edit** link against each priority details under the '**Priority Type Search Results**'.

To change the priority type, follow the steps below:

| Action | Description                                                                                                    |
|--------|----------------------------------------------------------------------------------------------------|
|        | Locate the Priority type within the priority selection console search results list and click on Edit                                                                            |
| 2      | If required <b>change</b> information in the details section.                                                                                                    |
| 3      | Once you've completed use the <b>Update</b> button to save the changes and return to the previous screen. If you wish to abort service creation click on the <b>Done</b> button |

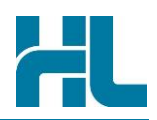

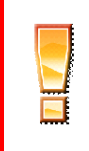

**WARNING**: Never update the **Short Code** of 'unknown' priority. This **Short Code** is used to set unknown priority as an entry point when a referral is

first received in RMS. Updating this short code could prevent you from receiving incoming referrals.

Screen References:

| Priority Type Search Re | sults                         |                      |              |                 |
|-------------------------|-------------------------------|----------------------|--------------|-----------------|
| Short code              | <u>Full name</u> <sup>‡</sup> | Is active (# refs) + | Sort order + | Action          |
| Low                     | Routine                       | true (1)             | 10           | wEdit Herge     |
| Med                     | Semi-Urgent                   | true (10)            | 20           | View Edit Merge |
| High                    | Urgent                        | true (17)            | 30           | View Edit Merge |
| unknown                 | Unspecified                   | true (500)           | 999          | View Edit Merge |

| dit Priority Type | 0                       |
|-------------------|-------------------------|
|                   |                         |
| ld* [1            | Change information here |
| Short code*       | Low                     |
| Full name F       | Routine                 |
| Is active *       | <b>V</b>                |
| Sort order 1      | 10                      |

# **Priority Selection**

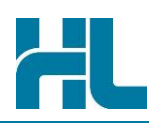

## 8.3 Merging priority with another priority

Use this feature if you wish to merge one priority into another priority.

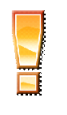

**Warning**: This operation cannot be undone and will overwrite the corresponding data of referrals. Also, the default search (if exists) may be reset if it contains the merging priority type.

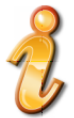

**Note**: Merging to another priority will make the current priority inactive

Fields for merging the priority type can be accessed by clicking on the **Merge** link against each priority details under the '**Priority Type Search Results**'.

To merge the priority type, follow the steps below:

| Action | Description                                                                                                    |
|--------|----------------------------------------------------------------------------------------------------|
|        | Locate the priority type within the priority selection console search results list and click on Merge                                                                                            |
| 2      | Select the name of the priority you want the current priority to merge into from the dropdown list.                                                                                              |
| 3      | Once you've selected the priority name use the <b>OK</b> button to save the changes and return to the previous screen. If you wish to abort merging of priority click on the <b>Close</b> button |

#### Screen References

| iority Type Search R | esults                        |                      |              |                 |
|----------------------|-------------------------------|----------------------|--------------|-----------------|
| Short code +         | <u>Full name</u> <sup>‡</sup> | Is active (# refs) + | Sort order * | Action          |
| Low                  | Routine                       | true (1)             | 10           | Merge           |
| Med                  | Semi-Urgent                   | true (10)            | 20           | Jit Merge       |
| High                 | Urgent                        | true (17)            | 30           | View Edit Merge |
| unknown              | Unspecified                   | true (500)           | 999          | View Edit Merge |

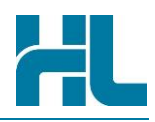

# 9. Transition Screen Maintenance

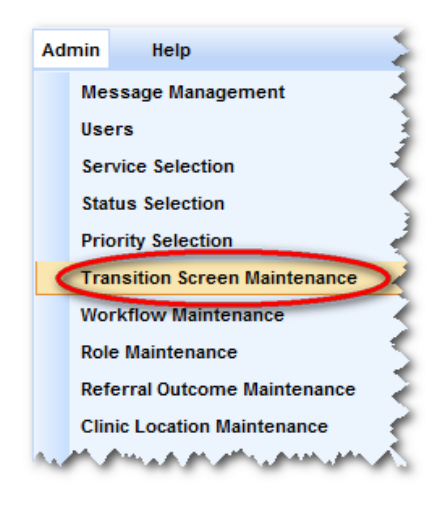

Use the 'Transition Screen Maintenance' option under the Admin menu to learn which screens are available in the application when confirming an action taken in the referral management pathway.

The screen types available are:

- 1. **Add Notes** A screen that allows notes to be added when a referral is processed
- 2. Confirmation A simple Y/N confirmation screen

3. **Triage** – A screen specifically for clinical assessors to record the triage outcomes of a referral

4. **Change Service** – A screen that allows the service a referral has been sent to be altered.

## 9.1 Accessing the transition screen console

The transition screen selection feature can be accessed by clicking **Transition Screen Maintenance** from Admin menu on the RMS menu toolbar.

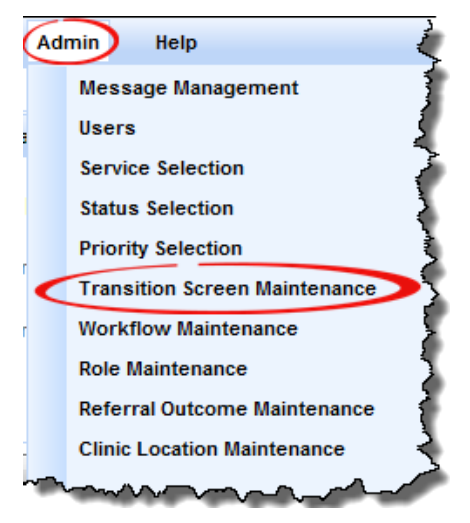

## 9.2 The transition screen Console

The transition screen Console allows you to view available transition screens. Each transition screen entry created has a short code (for database identification), Full name (for the display shown on screen) and a sort order (to show what sequence the full name shows in any drop down lists) assigned to it.

The activities that can be initiated from the status selection console are:

| Action | Description                                                                                                    |
|--------|----------------------------------------------------------------------------------------------------|
| 1      | Use the Transition Screen Search Filter to locate a specific screen                                                              |
| 2      | View Transition Screen details.                                                                                                  |
| 3      | Edit Transition Screen details<br>NOTE: despite this feature is available on the screen, it is not active. You shouldn't use it. |

Below is a reference of where to look for these activities:

|                                                                                      | Help                                                            | signed in a                           | as: <u>admin Logout</u>                       |
|--------------------------------------------------------------------------------------|-----------------------------------------------------------------|---------------------------------------|-----------------------------------------------|
| ansition Screen Sear                                                                 | ch Filter                                                       |                                       | «                                             |
| Short code                                                                           |                                                                 | 4                                     |                                               |
| Full name                                                                            |                                                                 |                                       |                                               |
|                                                                                      |                                                                 |                                       |                                               |
| Beent.                                                                               |                                                                 |                                       |                                               |
| earch Reset                                                                          |                                                                 |                                       |                                               |
| earch Reset                                                                          | ch Results                                                      |                                       |                                               |
| ansition Screen Sear                                                                 | ch Results<br><u>Full name</u> <sup>\$</sup>                    | Sort order *                          | Action                                        |
| earcn Reset<br>eansition Screen Sear<br><u>Short code</u><br>addNotes                | ch Results<br>Full name <sup>\$</sup><br>Add Notes              | <u>Sort order</u> <sup>\$</sup><br>10 | Action<br>View Idit                           |
| arcn Reset<br>ansition Screen Sear<br>Short code<br>addNotes<br>service              | ch Results       Full name       Add Notes       Change Service | Sort order +<br>10<br>20              | Action<br>View Idit<br>View Edit              |
| earcn Reset<br>eansition Screen Sear<br>Short code<br>addNotes<br>service<br>confirm | ch Results           Full name                                  | <u>Sort order</u> ≎<br>10<br>20<br>30 | Action<br>View Idit<br>View Edit<br>View Edit |

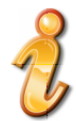

**Note**: Transition screen cannot be deleted if it has been assigned to any of the workflow. In that case, no Delete button will be displayed on the screen.

## 9.3 Updating an existing Transition screen

NOTE: despite this feature is available on the screen, it is not active. You shouldn't use it.

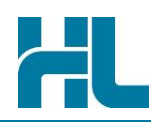

## **10. Workflow Maintenance**

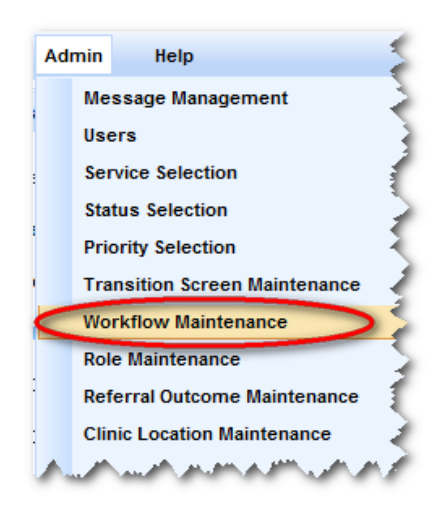

Use the 'Workflow Maintenance' option under the Admin menu to create and maintain referral workflow pathway steps.

A workflow will configure:

- 1. the transition step name (e.g. 'Triage')
- 2. what order this step is in the overall referral management pathway

3. the status before this step can be taken and the status after the transition is confirmed (e.g. Ready for Triage to Triage Complete)

4. the screen that will be displayed when the step is selected (e.g. 'Add Notes')

5. whether an update is sent back to the referrer automatically and whether or not this can be deselected

## 10.1 Accessing the workflow console

The status selection feature can be accessed by clicking **Workflow Maintenance** from Admin menu on the RMS menu toolbar.

All subsequent service type maintenance activities can be completed directly from the service selection console

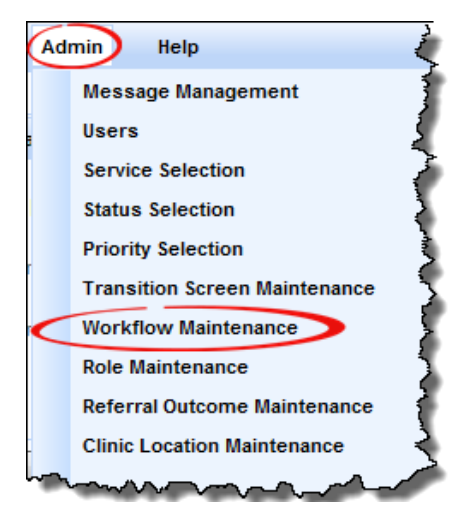

## **10.2 The workflow Console**

The Workflow Console allows you to create, view or edit different workflow descriptions a referral status can be assigned once received into the facility.

Each Workflow entry created has the following:

- Name (for database identification/internal development use);
- Transition label (for the display shown on action buttons);
- Start status (to indicate the start status of workflow for a referral);
- End status (to indicate the end status of referral after the action has been performed);
  - Note: From release 1.6 onwards, end status can be automatically overridden by service or referral outcome.
- **Transition screen type** (Screens created to help progress the workflow when an action has been performed on a referral. Currently to choose from Confirmation screen, Add Notes screen, triage screen and change service screen);

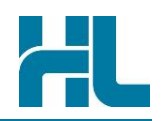

- **Is status update displayed** (to indicate if the status update checkbox need to be displayed on the transition screens);
- **Is status update selected** (to indicate if the status update checkbox need to be selected on the transition screens);
- **Is status update read only** (to indicate if the status update checkbox need to be read only/grayed on the transition screens); and,
- Sort order (to show what sequence the description shows in any drop down lists) assigned to it.

The activities that can be initiated from the status selection console are:

| Action | Description                                                                                                    |
|--------|----------------------------------------------------------------------------------------------------|
|        | Use the Workflow Search Filter to locate a specific workflow                                                                                                    |
| 2      | Add a new workflow to RMS                                                                                                    |
| 3      | <b>Check</b> to see what is transition label of the workflow (This value is set as the label of the action buttons)                                                           |
| 4      | View Start Status type of the workflow.                                                                                                    |
| 5      | View End Status type of the workflow.                                                                                                    |
| 6      | View <b>Transition screen type</b> of the workflow. (currently there are four of them namely Confirmation screen, Add Notes screen, triage screen and change service screen), |
| 7      | Check to see if <b>status update checkbox is displayed</b> (true means displayed, false means not displayed)                                                                  |
| 8      | Check to see if <b>status update checkbox is selected</b> (true means selected, false means not selected)                                                                     |
| 9      | Check to see if <b>status update checkbox is read only</b> (true means read only, false means not read only)                                                                  |
|        | View the workflow details                                                                                                    |
| G      | Edit the workflow details                                                                                                    |

Below is a reference of where to look for these activities:

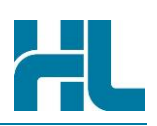

| ame                                  | Transi                  | tion label                   |                         | Start status -Selec    | t-                         | <ul> <li>End status</li> </ul> | -select-                   | •          |        |
|--------------------------------------|-------------------------|------------------------------|-------------------------|------------------------|----------------------------|--------------------------------|----------------------------|------------|--------|
|                                      |                         |                              |                         |                        |                            |                                |                            |            |        |
| rch Reset                            |                         |                              |                         |                        |                            |                                |                            |            |        |
|                                      |                         |                              |                         |                        |                            |                                |                            |            |        |
| kflow Search Results                 | 3                       |                              | Ð                       | 0                      |                            | <b>O</b>                       | U                          |            |        |
|                                      |                         |                              |                         |                        |                            |                                |                            |            | Action |
| Name •                               | I ransition label       | Start status                 | End status              | Cransition screen type | Is status update displayed | Is status update selected      | Is status update read only | Sort order | Action |
| ceived to Ready for Triage           | Demographics Updated    | Received                     | Ready for Triage        | Contirmation Screen    | taise                      | taise                          | taise                      |            | View   |
| cieved to Declined                   | A auto Deferral Drinted | Received                     | A cute Deferred Drinted | Add Notes              | true                       | true                           | true                       | 20         | View E |
| ody for Triago To Triago Complete    | Triago                  | Received<br>Deady for Triago | Triage Completed        | Tringo                 | true                       | true                           | true                       | 30         |        |
| ady for thage to thage complete      | Change Service          | Ready for Triage             | Page Completed          | Change Capiles         | true                       | true                           | true                       | 40         | 7E(    |
| ange Service Ready for Triage        | Diace on Hold           | Ready for Triage             | On Hold                 | Add Notes              | true                       | true                           | false                      | 60         | liow P |
| d Note Only Ready for Triane         | Add Note Only           | Ready for Triage             | Ready for Triage        | Add Notes              | true                       | faise                          | false                      | 70         | View P |
| Hold To Ready for Triage             | Remove from Hold        | On Hold                      | Ready for Triage        | Add Notes              | true                       | false                          | false                      | 10         |        |
| age Complete To Printed by Service   | Printed by Service      | Triage Completed             | Printed by Service      | Confirmation Screen    | faise                      | false                          | false                      |            |        |
| nted by Service To Booking Required  | Rooking Required        | Printed by Service           | Booking Required        | Confirmation Screen    | false                      | false                          | false                      | 114        |        |
| ted by Service To Filed              | File                    | Printed by Service           | Filed                   | Confirmation Screen    | false                      | false                          | false (L                   | ait )      |        |
| d Note Only Printed by Service       | Add Note Only           | Printed by Service           | Printed by Service      | Add Notes              | true                       | true                           | false                      |            |        |
| oking Required To Patient Booked     | Patient Booked          | Booking Required             | Patient Booked          | Confirmation Screen    | false                      | false                          | false                      |            |        |
| oking Required To Cancel             | Cancel                  | Booking Required             | Cancelled               | Add Notes              | true                       | true                           | true                       | /          | View E |
| tient Booked To Completed            | Completed               | Patient Booked               | Completed               | Confirmation Screen    | false                      | false                          | false                      | 150        | View B |
| tient Booked To Canceled             | Cancel                  | Patient Booked               | Cancelled               | Add Notes              | true                       | true                           | true                       | 160        | View B |
| ady for Triage To Printed by Service | Printed by Service      | Ready for Triage             | Printed by Service      | Confirmation Screen    | false                      | false                          | false                      | 170        | View E |
|                                      |                         |                              |                         |                        |                            |                                |                            |            |        |

## **10.3 Creating a new workflow**

You can add a new workflow in RMS by completing the following steps:

| Action | Description                                                                                                    |
|--------|----------------------------------------------------------------------------------------------------|
| 1      | Click on the Create Workflow button at the bottom of the workflow Maintenance page                                                                                                    |
|        | Complete the details under 'Add Workflow' screen.                                                                                                    |
|        | Each Workflow entry created has:                                                                                                    |
|        | 1. A Name (for database identification/ for internal development use),                                                                                                    |
|        | 2. A Transition label (for the display label shown on action buttons),                                                                                                    |
|        | 3. A <b>Start status</b> (to indicate the start status of workflow for a referral),                                                                                                    |
|        | <ol> <li>An End status (to indicate the end status of referral after the action has been<br/>performed). Note: From release 1.7.0 onwards, end status can be automatically<br/>determined by service or referral outcome.</li> </ol>                           |
| 2      | <ol> <li>A Transition screen type (Screens created to help progress the workflow when an<br/>action has been performed on a referral. Currently to choose from Confirmation screen,<br/>Add Notes screen, triage screen and change service screen),</li> </ol> |
|        | <ol> <li>Is status update displayed (to indicate if the status update checkbox needs to be<br/>displayed on the transition screens),</li> </ol>                                                                                                    |
|        | 7. Is <b>status update selected</b> (to indicate if the status update checkbox need to be selected on the transition screens),                                                                                                    |
|        | <ol> <li>Is status update read only (to indicate if the status update checkbox need to be read<br/>only/grayed on the transition screens)</li> </ol>                                                                                                    |
|        | <ol> <li>A sort order (to show what sequence the description shows in any drop down lists)<br/>assigned to it.</li> </ol>                                                                                                    |
| 3      | Once you've completed setting up the transition screen click on the <b>Save</b> button. If you wish to abort Transition Screen creation click on the <b>Cancel</b> button                                                                                      |

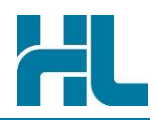

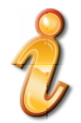

**Note**: Currently there are four Transition screens developed to support the progress of workflow. They are Confirmation screen, Add Notes screen, triage screen and Change Service screen.

| Transition screen type* | -select-                                                                 |
|-------------------------|--------------------------------------------------------------------------|
|                         | -select-<br>Add Notes<br>Change Service<br>Confirmation Screen<br>Triage |

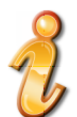

**Note**: If you select Confirmation screen as the Transition screen type you cannot have the send status update feature, as confirmation screen is intended to just change the status without any updates being sent back to Referrer.

**Warning**: If you select Triage screen as the Transition screen type you should name it as **'Ready for Triage To Triage Complete'**, as only this name will enable saving the entered triage information in the specific triage area on the referral view screen.

Screen Reference:

| Patient Booked To Canceled      | Cancel             |
|---------------------------------|--------------------|
| Ready for Triage To Print rvice | Printed by Service |
| Create Workflow                 |                    |
| Click on Crea                   | ate Workflow       |
|                                 |                    |

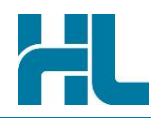

| ırch Admin Help            |                              |                    |
|----------------------------|------------------------------|--------------------|
| 1 Workflow                 |                              | 2                  |
| Name*                      |                              |                    |
| Transition label*          |                              | Enter details here |
| Start status *             | -select-                     | •                  |
| End status *               | -select-                     |                    |
| Transition screen type*    | -select-                     |                    |
| Is status update displayed |                              |                    |
| Is status update selected  |                              |                    |
| Is status update read only |                              |                    |
| Sort order                 |                              |                    |
| required fields            | When completed click on save |                    |

## **10.4 Updating an existing workflow**

Use this feature if you wish to change workflow information. Fields for editing the workflow can be accessed by clicking on the Edit link against each workflow details under the '**Workflow Search Results**'.

To change the workflow, follow the steps below:

| Action | Description                                                                                                    |
|--------|----------------------------------------------------------------------------------------------------|
| 1      | Locate the workflow within the 'Workflow maintenance console search results list and click on Edit                                                                              |
| 2      | If required change information in the details section.                                                                                                    |
| 3      | Once you've completed use the <b>Save</b> button to save the changes and return to the previous screen. If you wish to abort service creation click on the <b>Cancel</b> button |
| 4      | If you wish to delete the workflow click on the <b>Delete</b> button                                                                                                    |

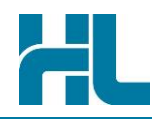

Edit

| rkflow Search Results              |                        |                  |                        |                        |                              |                           |                            |            |           |
|------------------------------------|------------------------|------------------|------------------------|------------------------|------------------------------|---------------------------|----------------------------|------------|-----------|
| Name *                             | Transition label       | Start status     | End status *           | Transition screen type | Is status update displayed * | Is status update selected | Is status update read only | Sort order | Action    |
| eceived To Ready for Triage        | Demographics Updated   | Received         | Ready for Triage       | Confirmation Screen    | faise                        | faise                     | faise                      | 10         | /av Edt   |
| ecieved To Declined                | Decline                | Received         | Declined               | Add Notes              | true                         | true                      | true                       | 20         | View Edt  |
| Recieved To Acute Referral Printed | Acute Referral Printed | Received         | Acute Referral Printed | Confirmation Screen    | false                        | false                     | false                      | 30         | View Edit |
| eady for Triage To Triage Complete | Triage                 | Ready for Triage | Triage Completed       | Triage                 | true                         | true                      | true                       | 40         | View Edit |
| hange Service Ready for Triage     | Change Service         | Ready for Triage | Ready for Triage       | Change Service         | true                         | true                      | true                       | 50         | View Edt  |
| eady for Triage To On Hold         | Place on Hold          | Ready for Triage | On Hold                | Add Notes              | true                         | true                      | faise                      | 60         | View Edt  |

| RMS Referral<br>Management System |                                                                       |
|-----------------------------------|-----------------------------------------------------------------------|
| Search Admin Help                 |                                                                       |
| Edit Workflow                     |                                                                       |
| Name *                            | Received To Ready for Triage                                          |
| Transition label*                 | Demographics Updated                                                  |
| Start status*                     | Received Edit details here                                            |
| End status*                       | Ready for Triage 🔻                                                    |
| Transition screen type*           | Confirmation Screen 👻                                                 |
| Is status update displayed        |                                                                       |
| Is status update selected         |                                                                       |
| Is status update read only        |                                                                       |
| 3"4                               | 10                                                                    |
| Save Delete Cancel                | When completed click on Save or click on Delete t delete the workflow |

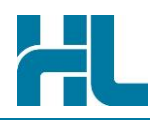

# 11. Role Maintenance

| Ad | min  | Help                       | 1 |
|----|------|----------------------------|---|
|    | Me   | ssage Management           | 1 |
|    | Use  | ers                        | ₹ |
|    | Ser  | vice Selection             | 2 |
|    | Sta  | tus Selection              | ₹ |
|    | Pric | ority Selection            | 1 |
|    | Tra  | nsition Screen Maintenance | 3 |
|    | Wo   | rkflow Maintenance         | 3 |
|    | Rol  | e Maintenance              |   |
|    | Ref  | erral Outcome Maintenance  | 1 |
|    | Clir | nic Location Maintenance   | 3 |
| 1  | -    |                            |   |

Use the 'Role Maintenance' option under the Admin menu to view, edit what workflow steps (specified in the previous section) are available to the roles assigned to RMS users.

## **11.1** Accessing the role maintenance console

The Role maintenance feature can be accessed by clicking **Role Maintenance** from **Admin** menu on the RMS menu toolbar.

All subsequent role maintenance activities can be completed directly from the Role Maintenance console.

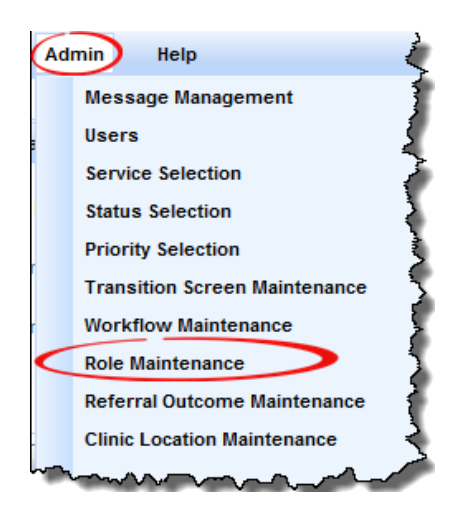

## **11.2 The Role Maintenance Console**

The Role Maintenance console allows you to view or edit different workflow associated with a Role.

A Role can have one, many or no workflows associated with it.

Each Role created has a Short code (for database identification), Full name (for the display shown on screen), active status (to show if it is currently in use) and a sort order (to show what sequence the description shows in any drop down lists) assigned to it.

The activities that can be initiated from the status selection console are:

| Action | Description                                                                              |
|--------|------------------------------------------------------------------------------------------|
|        | Use the Role Search Filter to locate a specific role                                     |
| 2      | Check to see if a <b>role</b> is active or not (true means active, false means inactive) |

# **Role Maintenance**

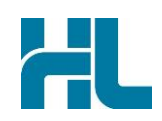

| 3 | View Role details.                                  |
|---|-----------------------------------------------------|
| 4 | Edit workflow(s) associated with the Role (if any). |

Below is a reference of where to look for these activities:

| earch Admin        | Help                     |           | signed in    | as: <u>hiknet</u> <u>Lo</u> |
|--------------------|--------------------------|-----------|--------------|-----------------------------|
| ole Search Filter  |                          |           |              |                             |
| Short code         |                          |           |              |                             |
|                    |                          |           |              |                             |
| Full name          |                          |           |              |                             |
|                    |                          |           |              |                             |
| Search Reset       |                          |           |              |                             |
| ole Search Deculte |                          | 2         |              |                             |
| ole search kesuits |                          |           |              | 0                           |
| Short code +       | Full name +              | Is active | Sort order + | <b>O</b> Action             |
| User               | Standard User            | true      | 10           | ViewEdit                    |
| Admin              | Administrator            | true      | 20           | View Edit                   |
| ReadOnly           | Read Only Access         | true      | 30           | ViewEdit                    |
| Config             | Configuration Access     | true      | 40           | View                        |
| Clinical           | Clinical Assessor        | true      | 50           | View                        |
| CRO                | Central Referrals Office | true      | 60           | View Edit                   |
| BClerk             | Booking Clerk            | true      | 70           | View Edit                   |
| SupLevel1          | Support Level 1st        | true      | 80           | View Edit                   |
| SupLevel2          | Support Level 2nd        | true      | 90           | View Edit                   |
|                    |                          |           |              |                             |
|                    |                          |           |              |                             |

# **Role Maintenance**

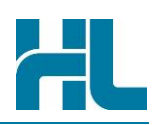

## 11.3 Updating an existing role to add/change workflow

Use this feature if you wish to add/change workflow associated with a Role. To **Edit** a Role, click on the Edit link against each role details under the 'Role Search Results'.

To change the workflow associated with the role follow the steps below:

| Action | Description                                                                                                    |  |  |  |
|--------|----------------------------------------------------------------------------------------------------|--|--|--|
|        | Locate the role within the 'Role maintenance console' search results list and click on Edit                                                                                              |  |  |  |
|        | If required add/change workflow information in the Edit Role screen.                                                                                                    |  |  |  |
|        | To specify the workflow:                                                                                                    |  |  |  |
| 2      | <ul> <li>Select the appropriate workflow(s) within the available workflows list. To select a single<br/>workflow click on the workflow(s) you wish to associate with the Role</li> </ul> |  |  |  |
|        | • Use the list action items highlighted to transfer these workflow(s) to the Role workflow list                                                                                          |  |  |  |
|        | <b>Note</b> : list action items can be used to add all workflows, single workflow, remove all allocated workflow or a workflow associated with a Role                                    |  |  |  |
| 3      | Once you've completed use the Save button to save the changes and return to the previous screen. If you wish to abort service creation click on the Cancel button                        |  |  |  |

| ole Search Results |                               |             |              |           |
|--------------------|-------------------------------|-------------|--------------|-----------|
| Short code         | <u>Full name</u> <sup>‡</sup> | Is active + | Sort order + | Action    |
| User               | Standard User                 | true        | 10           | eve Edit  |
| Admin              | Administrator                 | true        | 20           | View Edit |
| ReadOnly           | Read Only Access              | true        | 30           | View Edit |
| Config             | Configuration Access          | true        | 40           | View Edit |
| Clinical           | Clinical Assessor             | true        | 50           | View Edit |
| CRO                | Central Referrals Office      | true        | 60           | View Edit |

|                     | Admin                          | нер                                                   |                                        |                       | signed in as: <u>hlknet</u>                                | Loqout |
|---------------------|--------------------------------|-------------------------------------------------------|----------------------------------------|-----------------------|------------------------------------------------------------|--------|
| dit Role            |                                |                                                       |                                        |                       |                                                            |        |
| Short cod           | e                              | CRO                                                   |                                        |                       |                                                            |        |
| Full name           |                                | Central Referrals                                     | Office                                 |                       |                                                            |        |
| Is active           |                                | true                                                  |                                        |                       |                                                            |        |
| Sort orde           | r                              | 60                                                    |                                        |                       |                                                            |        |
| Workflow            |                                |                                                       |                                        | C Se                  | elect Role workflow(s)                                     |        |
| Ready fo            | or Triage To T<br>Service Read | Triage Complete<br>by for Triage                      | *<br>II                                | ₩ Select All          | Recieved To Declined<br>Recieved To Acute Referral Printed |        |
| Ready fo            | or Triage To C                 | On Hold                                               |                                        | • Select              | Received To Ready for Triage                               |        |
| Add Note<br>On Hold | e Only Ready<br>To Ready for   | r for Triage<br>Triage                                | -                                      | Remove     Remove All |                                                            |        |
| •                   |                                |                                                       | •                                      |                       |                                                            |        |
| Workflow            |                                | Recieved To Dec<br>Recieved To Acu<br>Received To Rea | lined<br>Ite Referral<br>Idy for Triag | Printed               |                                                            |        |
| required fi         | elds<br>te Cance               | <b>3</b> "                                            | 'hen co                                | mpleted click         | c on Save                                                  |        |

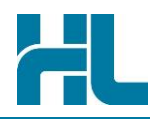

# 12. Referral Outcome Maintenance

| Ad | min                          | Help                           |
|----|------------------------------|--------------------------------|
|    | Me                           | ssage Management 🧳             |
|    | Use                          | ers                            |
|    | Ser                          | vice Selection                 |
|    | Sta                          | tus Selection                  |
|    | Prie                         | ority Selection                |
|    | Tra                          | nsition Screen Maintenance 🦿 🀔 |
|    | Wo                           | rkflow Maintenance             |
|    | Rol                          | e Maintenance                  |
| <  | Referral Outcome Maintenance |                                |
|    | Clinic Location Maintenance  |                                |

Use the 'Referral Outcome Maintenance' option under the Admin menu to specify the coded Referral outcome field values available on the triage screen.

## **12.1** Accessing the referral outcome maintenance console

The Referral outcome maintenance feature can be accessed by clicking **Referral Outcome Maintenance** from **Admin** menu on the RMS menu toolbar.

All subsequent referral outcome activities can be completed directly from the Referral Outcome Maintenance console.

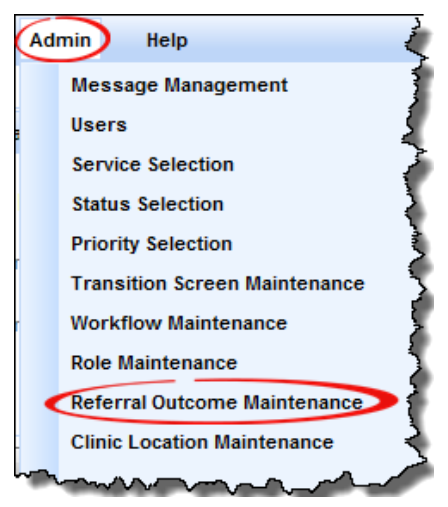

#### 12.2 The Referral Outcome console

The Referral Outcome console allows you to create, view or edit referral outcomes which is been used by the Triage screen to help triage a referral.

All referral outcome entered can be viewed in a drop down list in the Triage screen.

Each Referral Outcome entry created has a Short code (for database identification), Full name (for the display shown on screen), active status (to show if it is currently in use), a sort order (to show what sequence the description shows in any drop down lists), and a 'to status' (the status that should be set for any referral if that referral is assigned this referral outcome).

The activities that can be initiated from the service selection console are:

# **Referral Outcome Maintenance**

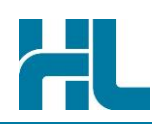

| Action | Description                                                                                          |
|--------|----------------------------------------------------------------------------------------------------|
| 0      | Use the Referral Outcome Search Filter to locate a specific 'referral outcome'                       |
| 2      | Add a new Referral Outcome to RMS                                                                    |
| 3      | Check to see if a Referral Outcome is <b>active</b> or not (true means active, false means inactive) |
| 4      | View Referral Outcome details.                                                                       |
| 5      | Edit Referral Outcome details.                                                                       |

Below is a reference of where to look for these activities:

| earch Adm                                                                            | lin Help                                                                                                    |                                                                           |                                        | signed in as: <u>a</u>                                                                                                    | <u>dmin</u> Lo                                                                 |
|--------------------------------------------------------------------------------------|----------------------------------------------------------------------------------------------------|---------------------------------------------------------------------------|----------------------------------------|----------------------------------------------------------------------------------------------------|--------------------------------------------------------------------------------|
| eferral Outcome                                                                      | Search Filter                                                                                                    |                                                                           |                                        |                                                                                                    |                                                                                |
| Short code                                                                           |                                                                                                    |                                                                           |                                        |                                                                                                    |                                                                                |
|                                                                                      |                                                                                                    |                                                                           |                                        |                                                                                                    |                                                                                |
| Full name                                                                            |                                                                                                    |                                                                           |                                        |                                                                                                    |                                                                                |
| earch Reset                                                                          | 1                                                                                                    |                                                                           |                                        |                                                                                                    |                                                                                |
|                                                                                      |                                                                                                    | -                                                                         |                                        |                                                                                                    |                                                                                |
| (                                                                                    | Coursely Documents                                                                                                    | <b>Q</b>                                                                  |                                        |                                                                                                    |                                                                                |
| eferral Outcome                                                                      | Search Results                                                                                                    | 3                                                                         |                                        |                                                                                                    |                                                                                |
| eferral Outcome                                                                      | Search Results                                                                                                    | 3                                                                         | Moves referral to status               | Sort order *                                                                                                    | Action                                                                         |
| eferral Outcome<br>Short code *<br>FSA                                               | Search Results Full name    FSA/Clinic Appointment                                                                                                    | 3                                                                         | Moves referral to status <sup>\$</sup> | Sort order *                                                                                                    | Action                                                                         |
| eferral Outcome<br><u>Short code</u> +<br>FSA<br>SBL                                 | Search Results           Full name *           FSA/Clinic Appointment           SBL/placed on surgical waiting list                                                                                                    | 3<br>(Is active +)<br>true<br>true                                        | Moves referral to status               | Sort order +<br>10<br>20                                                                                                    | Action<br>View Edi<br>View Edi                                                 |
| Short code<br>Short code<br>FSA<br>SBL<br>VFSA                                       | Search Results           Full name         *           FSA/Clinic Appointment         SBL/placed on surgical waiting list           Virtual FSA / full management plan                                                                         | 3<br>true<br>true<br>true                                                 | Moves referral to status               | Sort order<br>10<br>20<br>30                                                                                                    | Action<br>View Edi<br>View Edi                                                 |
| Short code<br>Short code<br>FSA<br>SBL<br>VFSA<br>Advice                             | Search Results           Full name +           FSA/Clinic Appointment           SBL/placed on surgical waiting list           Virtual FSA / full management plan           Simple advice                                                       | 3<br>Is active +<br>true<br>true<br>true<br>true<br>true                  | Moves referral to status <sup>\$</sup> | Sort order *<br>10<br>20<br>30<br>40                                                                                                    | Action<br>View Edi<br>View Edi<br>View Edi<br>View Edi                         |
| Short code<br>Short code<br>FSA<br>SBL<br>VFSA<br>Advice<br>Consult                  | Search Results           Full name            FSA/Clinic Appointment           SBL/placed on surgical waiting list           Virtual FSA / full management plan           Simple advice           Show to another clinician                    | 3<br>true<br>true<br>true<br>true<br>true<br>true<br>true                 | Moves referral to status <sup>\$</sup> | Sort order<br>10 4<br>20 30<br>40 50 5                                                                                                   | Action<br>View Edi<br>View Edi<br>View Edi<br>View Edi                         |
| eferral Outcome<br>Short code<br>FSA<br>SBL<br>VFSA<br>Advice<br>Consult<br>Declined | Search Results           Full name            FSA/Clinic Appointment           SBL/placed on surgical waiting list           Virtual FSA / full management plan           Simple advice           Show to another clinician           Declined | 3<br>true<br>true<br>true<br>true<br>true<br>true<br>true<br>true<br>true | Moves referral to status *             | Sort order         ◆           10         4           20         4           30         40           50         5           60         5 | Action<br>View Edi<br>View Edi<br>View Edi<br>View Edi<br>View Edi<br>View Edi |

## 12.3 Creating a new referral outcome

You can add a new Referral Outcome to RMS by completing the following steps:

| Action | Description                                                                                        |  |  |  |  |  |
|--------|----------------------------------------------------------------------------------------------------|--|--|--|--|--|
| 1      | Click on the Create Referral Outcome button at the bottom of the Referral Outcome Maintenance page |  |  |  |  |  |
|        | Complete the details under 'Add Referral Outcome' screen.                                          |  |  |  |  |  |
|        | Each Referral Outcome entry created has:                                                           |  |  |  |  |  |
| 2      | A Short code (for database identification /for internal development use),                          |  |  |  |  |  |
|        | A Full name (for the display shown on screen),                                                     |  |  |  |  |  |

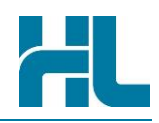

|   | •              | An Active status (to show if it is currently in use) and                                                                                        |
|---|----------------|----------------------------------------------------------------------------------------------------|
|   | •              | A Sort order (to show what sequence the description shows in any drop down lists) assigned to it.                                               |
|   | •              | <b>To Status</b> (the status that should be set for any referral if that referral is assigned this referral outcome)                            |
|   | •              | <b>Triage screen configuration</b> settings defaulted to display all fields on the triage screen and don't mandate any of them.                 |
| 3 | Once<br>servic | you've completed setting up the service type click on the <b>Save</b> button. If you wish to abort e creation click on the <b>Cancel</b> button |

#### **Screen Reference**

| Advice   | Simple advice             | true |
|----------|---------------------------|------|
| Consult  | Show to another clinician | true |
| Declined | Declined                  | true |
| Other    | Other                     | true |

| RMS Referral Managemer | nt System | Health                           | Certainty<br>in Care |
|------------------------|-----------|----------------------------------|----------------------|
| Search Admin           | Help      | signed in as: <u>admin</u>       | Logout               |
| Add Referral Outcome   |           |                                  |                      |
| Short code *           |           | 2 Enter Referral Outcome details |                      |
| Full name*             |           |                                  |                      |
| To status              | -select-  | ŧ                                |                      |
| Is active *            |           |                                  |                      |
| Sort order             |           |                                  |                      |
| * required fields      | When een  | wisted Jeliek Cove               |                      |
| Save Cancel            | when com  | pieted, click Save               |                      |

## 12.4 Updating an existing referral outcome

Use this feature if you wish to change Referral Outcome information.

Fields for editing the Referral Outcome can be accessed by clicking on the **Edit** link against each 'referral outcome' details under the '**Referral Outcome Search Results**'.

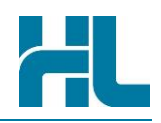

To change the referral outcome, follow the steps below:

| Action | Description                                                                                                    |
|--------|----------------------------------------------------------------------------------------------------|
| 1      | Locate the 'Referral Outcome' within the Referral Outcome Maintenance console search results list and click on Edit                                                                           |
|        | If required <b>change</b> information in the details section.                                                                                                    |
| 2      | Starting with release 1.7.0, you will be able to automate aspects of the triaging screen to reduce redundant effort and save time.                                                            |
|        | You now have the ability to control which input fields on the <b>Triage</b> screen should be mandatory and/or hidden based on the referral outcome that is selected.                          |
|        | You will see a new table of triage screen fields, each with a <b>Displayed</b> and <b>Required</b> true/false property.                                                                       |
|        | Fields with <b>Displayed</b> value of false will be hidden from the triage screen if this referral outcome is chosen on the triage screen. A hidden field cannot be required.                 |
|        | Fields with <b>Required</b> value of true will be required to be filled in the triage screen if this referral outcome is chosen on the triage screen. A required field cannot be hidden.      |
|        | An example referral outcome with Triage screen fields configuration is shown below.                                                                                                    |
| 3      | Save your changes by clicking on the <b>Save</b> button. If you wish to abort service creation click on the <b>Cancel</b> button. Click on <b>Delete</b> button to delete a referral outcome. |

## **Screen Reference**

|                                                                                       | Admin                                                          | Help                                    |                                                                                                    | signed in as: <u>admin</u> Log |
|---------------------------------------------------------------------------------------|----------------------------------------------------------------|-----------------------------------------|----------------------------------------------------------------------------------------------------|--------------------------------|
| dit Refer                                                                             | ral Outcome                                                    |                                         |                                                                                                    |                                |
| Short code*                                                                           |                                                                | FSA                                     |                                                                                                    |                                |
| Full nam                                                                              | 10*                                                            | FSA/Clinic Appointment                  |                                                                                                    |                                |
| To statu                                                                              | s                                                              | -select-                                |                                                                                                    |                                |
| Is active                                                                             | •                                                              |                                         |                                                                                                    |                                |
|                                                                                       |                                                                |                                         |                                                                                                    |                                |
| Sort ord                                                                              | er                                                             | 10                                      |                                                                                                    |                                |
| Sort ord                                                                              | er<br><u>Triage s</u>                                          | 10<br>creen property name               | Displayed +                                                                                                    | Required <sup>¢</sup>          |
| Sort ord                                                                              | er<br><u>Triage s</u>                                          | 10                                      | Displayed <sup>‡</sup>                                                                                                    | Required +                     |
| Sort ord<br>Priority<br>Clinic Typ                                                    | er<br><u>Triage s</u><br>De                                    | 10                                      | Displayed <sup>¢</sup>                                                                                                    | Required <sup>\$</sup>         |
| Sort ord<br>Priority<br>Clinic Typ<br>Clinic Loc                                      | er<br><u>Triage s</u><br>be<br>cation                          | 10                                      | Displayed                                                                                                    | Required <sup>\$</sup>         |
| Sort ord<br>Priority<br>Clinic Typ<br>Clinic Loc<br>Timefram                          | er<br><u>Triage s</u><br>be<br>cation<br>e                     | 10                                      | Displayed ¢                                                                                                    | Required <sup>\$</sup>         |
| Sort ord<br>Priority<br>Clinic Typ<br>Clinic Loc<br>Timefram<br>To Be Se              | er<br>Triage s<br>be<br>cation<br>e<br>e<br>en By              | 10<br>ecreen property name <sup>+</sup> | Displayed<br>Displayed<br>Displa | Required                       |
| Sort ord<br>Priority<br>Clinic Typ<br>Clinic Loc<br>Timefram<br>To Be Se<br>Notes for | er<br>Triage s<br>ce<br>cation<br>e<br>en By<br>Internal Use 0 | 10<br>creen property name *             | Displayed<br>Displayed<br>Displa | <u>Required</u>                |

**Example**: On the triage screen, should FSA/Clinic Appointment referral outcome be chosen, the fields Clinic Type and To Be Seen By will be hidden, and Clinic Location and Notes For Internal Use Only will be required to be filled by the user.

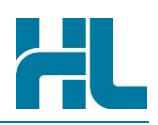

# 13. Clinic Location Maintenance

| Adr    | nin                          | Help                       |
|--------|------------------------------|----------------------------|
|        | Me                           | ssage Management 🗧 🗧       |
|        | Use                          | ers                        |
|        | Service Selection            |                            |
|        | Sta                          | tus Selection              |
|        | Priority Selection           |                            |
|        | Tra                          | nsition Screen Maintenance |
|        | Workflow Maintenance         |                            |
|        | Role Maintenance             |                            |
|        | Referral Outcome Maintenance |                            |
| $\leq$ | Clin                         | nic Location Maintenance   |
| A      |                              | A AN AN AN ANALY           |

Use the 'Clinic Location Maintenance' option under the Admin menu to specify the coded Referral outcome field values available on the triage screen.

## **13.1** Accessing the clinic location maintenance console

The Clinic Location maintenance feature can be accessed by clicking Clinic Location **Maintenance** from **Admin** menu on the RMS menu toolbar.

All subsequent clinic location maintenance activities can be completed directly from the clinic location maintenance console.

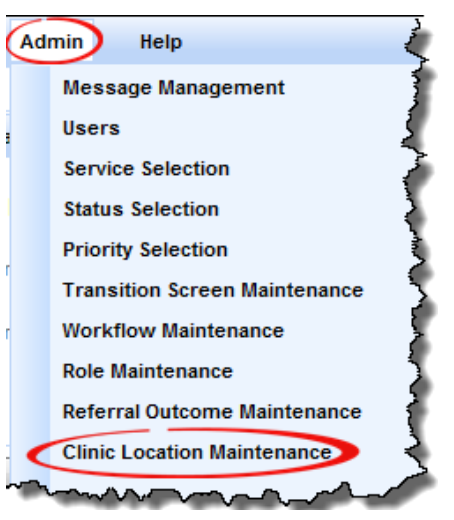

#### **13.2 The clinic location Console**

The Clinic Location Console allows you to create, view or edit clinic location's which is been used by the Triage screen to help triage a referral.

All clinic location entered can be viewed in a drop down list in the Triage screen.

Each Clinic location entry created has a Short code (for database identification), Full name (for the display shown on screen), active status (to show if it is currently in use) and a sort order (to show what sequence the description shows in any drop down lists) assigned to it.

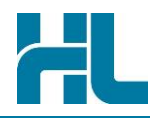

The activities that can be initiated from the service selection console are:

| Action | Description                                                                                         |
|--------|----------------------------------------------------------------------------------------------------|
|        | Use the Clinic Location Search Filter to locate a specific 'referral outcome'                       |
| 2      | Add a new Clinic Location to RMS                                                                    |
| 3      | <b>Check</b> to see if a Clinic Location is active or not (true means active, false means inactive) |
| 4      | View Clinic Location details.                                                                       |
| 6      | Edit Clinic Location details.                                                                       |

Below is a reference of where to look for these activities:

| earch Admin                                                        | Help                                                                                                    |                                                      | signed in                                                                                    | as: <u>hiknet</u> <u>Loqo</u> i                            |
|--------------------------------------------------------------------|----------------------------------------------------------------------------------------------------|------------------------------------------------------|----------------------------------------------------------------------------------------------|------------------------------------------------------------|
| linic Location Search                                              | Filter                                                                                                  |                                                      |                                                                                              | **                                                         |
| Short code                                                         |                                                                                                    | ]                                                    |                                                                                              |                                                            |
| Full name                                                          |                                                                                                    | ]                                                    |                                                                                              |                                                            |
| linia Location Course                                              | Results                                                                                                 | 8                                                    |                                                                                              |                                                            |
| Shart and \$                                                       | Full same \$                                                                                            |                                                      | Cart and a 🕈                                                                                 | Action                                                     |
| Short code +                                                       | <u>Full name</u> +                                                                                      | Is active                                            | Sort order +                                                                                 | Action                                                     |
| Short code +<br>Whangarei                                          | Full name *                                                                                             | true                                                 | Sort order +                                                                                 | Action                                                     |
| Short code *<br>Whangarei<br>BOI<br>Dargaville                     | Full name         \$           Whangarei         Bay of Islands           Dargaville         Dargaville | true<br>true                                         | Sort order +                                                                                 | Action<br>ViewEdit<br>View Edit                            |
| Short code ¢<br>Whangarei<br>BOI<br>Dargaville<br>Kaitaia          | Full name     *       Whangarei     Bay of Islands       Dargaville     Kaitaja                         | true<br>true<br>true<br>true                         | <u>Sort order</u> ◆<br>10<br>20<br>30<br>40                                                  | Action<br>View Edit<br>View Edit<br>View Edit<br>View Edit |
| Short code *<br>Whangarei<br>BOI<br>Dargaville<br>Kaitaia<br>Other | Full name       Whangarei       Bay of Islands       Dargaville       Kaitaia       Other               | true<br>true<br>true<br>true<br>true<br>true<br>true | Sort order         *           10         20           30         40           50         50 | Action<br>View Edit<br>View Edit<br>View Edit<br>View Edit |

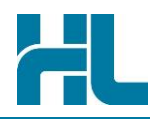

## 13.3 Creating a new clinic location

You can add a new Clinic Location to RMS by completing the following steps:

| Action | Description                                                                                                    |
|--------|----------------------------------------------------------------------------------------------------|
| 1      | Click on the Clinic Location button at the bottom of the Clinic Location Maintenance page                                                                                                    |
| 2      | <ul> <li>Complete the details under 'Add Clinic Location' screen.</li> <li>Each Clinic Location entry created has: <ol> <li>A Short code (for database identification /for internal development use),</li> <li>A Full name (for the display shown on screen),</li> <li>An Active status (to show if it is currently in use) and</li> <li>A Sort order (to show what sequence the description shows in any drop down lists) assigned to it.</li> </ol> </li> </ul> |
| 3      | Once you've completed setting up the service type click on the <b>Save</b> button. If you wish to abort service creation click on the <b>Cancel</b> button                                                                                                    |

#### **Screen Reference**

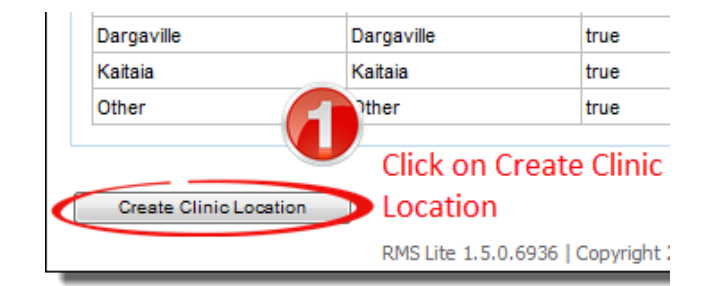

| R | RMS       | Referral<br>Management | System                       |
|---|-----------|------------------------|------------------------------|
|   | Search    | Admin                  | Help                         |
|   | Add Clini | c Location             | 2                            |
|   | Short c   | ode*                   | Enter details                |
|   | Full nar  | me*                    |                              |
|   | Is activ  | e*                     |                              |
|   | Sort or   | der                    |                              |
|   | * require | d fields               |                              |
| ( | Save C    | Cancel                 | When completed click on Save |

## 13.4 Updating an existing clinic location

Use this feature if you wish to change Clinic Location information.

Fields for editing the Clinic Location can be accessed by clicking on the **Edit** link against each 'clinic location' details under the '**Clinic Location Search Results**'.

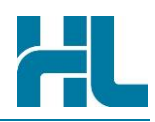

To change the clinic location, follow the steps below:

| Action | Description                                                                                                    |
|--------|----------------------------------------------------------------------------------------------------|
|        | <b>Locate</b> the 'Clinic Location' within the Clinic Location Maintenance console search results list and click on <b>Edit</b>                                                 |
| 2      | If required change information in the details section.                                                                                                    |
| 3      | Once you've completed use the <b>Save</b> button to save the changes and return to the previous screen. If you wish to abort service creation click on the <b>Cancel</b> button |
| 4      | Click on <b>Delete</b> button to delete a clinic location.                                                                                                    |

## **Screen Reference**

| e                       |                |           |              | ( Edit)      |
|-------------------------|----------------|-----------|--------------|--------------|
| linic Location Search R | esults         |           |              |              |
| Short code              | Full name +    | Is active | Sort order + | Action       |
| Whangarei               | Whangarei      | true      | 10           | <u>Medit</u> |
| BOI                     | Bay of Islands | true      | 20           | view Edit    |
| Dargaville              | Dargaville     | true      | 30           | View Edit    |

| RMS Referral<br>Management | t System                                                     |
|----------------------------|--------------------------------------------------------------|
| Search Admin               | Help                                                         |
| Edit Clinic Location       | 2                                                            |
| Short code *               | Whangarei Edit details here                                  |
| Full name*                 | Whangarei                                                    |
| Is active *                |                                                              |
| Sort order                 | 10                                                           |
| Save Delete Cano           | When completed click on Save or to<br>delete click on Delete |

## Help

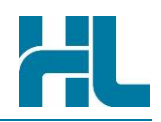

# 14. Help

You can access the RMS User Guide by clicking on Help from the Menu bar in the Main screen.

| RMS Referral<br>Management System |       |      |  |
|-----------------------------------|-------|------|--|
| Search                            | Admin | Help |  |
| _                                 |       |      |  |

## 14.1 HealthLink Support Details

You can contact HealthLink for RMS assistance and support through the following:

## 14.1.1 Phone

Toll Free Phone: 1800 125 036

Monday to Friday: 8am to 6pm

## 14.1.2 Fax

Toll Free Fax: 1800 151 146

## 14.1.3 Email

helpdesk@healthlink.net

14.1.4 Website

www.healthlink.net